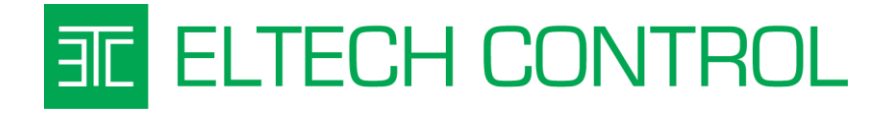

# **MU-03**

## KATALÓGOVÝ LIST

Vytvorený: 7.10.2015

Posledná aktualizácia: 4.10.2016

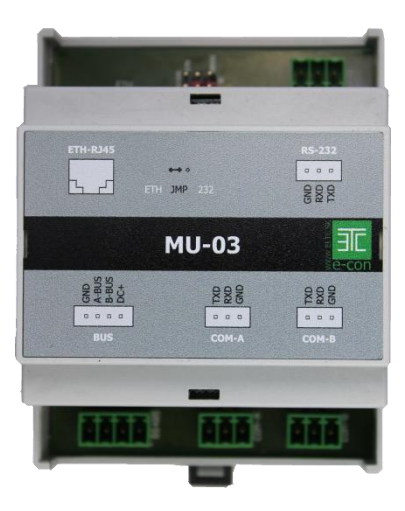

## 1 OBSAH

| 1. | ZÁK                 | LADN       | JÉ INFORMÁCIE                                                                    | 4    |
|----|---------------------|------------|----------------------------------------------------------------------------------|------|
|    | 1.1                 | Рор        | is                                                                               | 4    |
|    | 1.2                 | Prel       | nľad vlastnosti                                                                  | 5    |
|    | 1.3                 | Tec        | hnická špecifikácia a rozmery                                                    | 5    |
| 2  | INŠ                 | TALÁ       | CIA MODULU                                                                       | 6    |
|    | 2.1                 | Min        | imálne potrebné vybavenie                                                        | 6    |
|    | 2.2                 | Zap        | ojenie zbernice RS485                                                            | 6    |
|    | 2.3                 | Mo         | ntáž a svorkovnice                                                               | 8    |
|    | 2.4                 | Výb        | er komunikačného rozhrania RS232 alebo Ethernet                                  | 9    |
|    | 2.5                 | RS2        | 32 prepojenie, nastavenie a software                                             | 9    |
|    | 2.6                 | Ethe       | ernet 10/100MB prepojenie, nastavenie a software                                 | . 13 |
|    | 2.6.                | 1          | Nastavenie komunikácie cez Ethernetové rozhranie                                 | . 15 |
|    | 2.6.                | 2          | Zistenie IP adresy pridelenej DHCP serverom pomocou Advanced IP Scanner-a        | . 15 |
|    | 2.6.3 Nastavenie pe |            | Nastavenie pevnej IP dresy Xportu cez prehliadač Internet Explorer               | . 16 |
|    | 2.6.4               |            | Nastavenie sériového portu TTL RS232                                             | . 18 |
|    | 2.7                 | Ove        | renie funkčnosti LAN komunikácie                                                 | . 18 |
| 3  | PRÍI                | KAZO       | VÝ PROTOKOL SCP a jazyk Lua                                                      | . 19 |
|    | 3.1                 | Lua        | – SCP -úvod                                                                      | . 19 |
|    | 3.2                 | ECC        | N.SCP – pôvodné SCP programovacie príkazy a porovnanie s Lua                     | . 20 |
|    | 3.3                 | KON        | JZOLA RS232 – zachované všeobecné a nastavovacie príkazy                         | . 22 |
|    | 3.4                 | KON        | JZOLA RS232 – nové všeobecné a nastavovacie príkazy                              | . 22 |
|    | 3.5                 | ECC        | N.SCP – zachované SCP programovacie príkazy                                      | . 23 |
|    | 3.6                 | ECC        | N_EVENT- udalosti systému E-CON spracované pomocou LUA                           | . 24 |
|    | 3.7<br>funkci       | ECC<br>e26 | N.FUNKCIA - systémové funkcie a pôvodné všeobecné a nastavovacie SCP príkazy ako |      |
|    | 3.7.                | 1          | Pôvodné SCP príkazy ako funkcie                                                  | . 26 |
|    | 3.7.                | 2          | Nové funkcie ktoré SCP neobsahuje                                                | . 28 |
|    | 3.7.                | 3          | RTC časové funkcie                                                               | . 29 |
|    | 3.7.                | 4          | Systémové časové funkcie                                                         | . 29 |
|    | 3.7.                | 5          | Funkcie jazyka Lua                                                               | . 29 |
|    | 3.7.                | 6          | Užívateľské funkcie, definované programátorom                                    | . 30 |

| 4 | Rýcł | nly štart - ovládanie OSVETLENIA z jedného miesta              | . 30 |
|---|------|----------------------------------------------------------------|------|
|   | 4.1  | Ovládanie OSVETLENIA z troch miest                             | . 32 |
|   | 4.2  | Rýchly štart - ovládanie ŽALÚZIE alebo ROLETY z jedného miesta | . 33 |
|   | 4.3  | Ovládanie ŽALÚZIE alebo ROLETY z viac miest                    | . 33 |
|   | 4.4  | Rýchly štart - KÚRENIE/CHLADENIE                               | . 34 |
|   | 4.5  | Vypísanie zoznamu aktívnych zariadení a nastavení modulov      | . 35 |

# 1. ZÁKLADNÉ INFORMÁCIE

## 1.1 **Popis**

MU-03 je hlavný komunikačný modul riadiaceho systému E-CON. Je určený pre montáž na 35mm DIN lištu do rozvádzača. <u>Na zbernici musí byť MU-03 vždy prítomný a môže byť len jeden.</u>

Hlavné úlohy modulu MU-03 sú:

- Riadenie komunikácie na zbernici medzi modulmi
- Funkčnosť systému podľa programu SCP
- Umožňuje programovanie cez RS232 alebo LAN
- Komunikuje s nadradeným riadiacim systémom cez RS232 alebo LAN
- Obsahuje interpreter prog. jazyka LUA v5.3 (<u>http://www.Lua.org</u>) pre použitie so systémom E-CON
- Ovládanie zariadení pomocou RS232 portov

Modul má nastavenú pevnú virtuálnu adresu ID:0, ktorá sa nedá zmeniť. Je vybavený sériovým rozhraním RS232 a ethernetovým portom 10/100MB. Novinkou oproti predchodcovi MU-02 je integrovanie 16 výstupov ktoré sú prístupné cez ID:0 e je ich možné použiť pomocou protokolu SCP ako ON/OFF výstupy na module UNI-816.

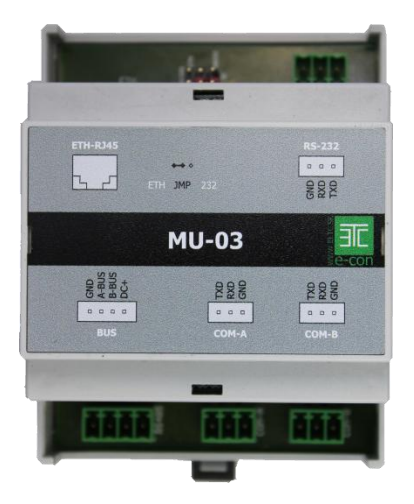

Obrázok 1-1 - modul MU-03

## 1.2 Prehľad vlastnosti

- ✓ Programovateľné funkcie pre OSVETLENIE, ŽALÚZIE, KÚRENIE/CHLADENIE
- ✓ Pamäť FLASH 2MB, pamäť SD karta do 64GB
- ✓ Hodiny reálneho času (RTC)
- ✓ Rozhranie RS232 115.200bps, alebo Ethernet 10/100MB pre programovanie
- Montáž na štandardnú 35mm DIN lištu do rozvádzača
- LED signalizácia stavu a napájania
- Voľne dostupný skriptovací jazyk Lua pre vlastné aplikácie alebo nadradený systém
- Možnosť programovania svojpomocne
- ✓ Potrebné programové vybavenie je bezplatné
- ✓ 2x RS232 port pre voľné použitie

## 1.3 Technická špecifikácia a rozmery

Komunikačná zbernica: Programovacie rozhranie MU-03:

Ochrana proti prepólovaniu: Napájacie napätie: Max. prúd pri 12V/DC s ETHERNET modulom: Max. prúd pri 12V/DC bez ETHERNET modulu: Rozmery: Hmotnosť MU-02R16: Rozsah prac. teploty:

Interná FLASH pamäť programu: Max. veľkosť SD karty: Hodiny reálneho času (RTC) - formát: 2x RS232 port: RS485, proprietárny formát protokolu RS232, 115.200bps, Data: 8bit, Stop: 1, Parita: N alebo Ethernet 10/100MB (nie súčasne) áno, diódou v sérii 12-28V/DC 645mA 35mA 70x90x58 mm, 4 moduly na DIN lište 120 g 0-40°C

2MB 64GB (FAT32) hh:mm:ss dd/mm/2015 9600-115200bps, 8/1/N

## 2 INŠTALÁCIA MODULU

## 2.1 Minimálne potrebné vybavenie

Pre základné zapojenie a odskúšanie v rozvádzači:

- ✓ Bežné náradie používané pri elektroinštalácii.
- ✓ Napájací zdroj 12V/DC
- ✓ Tienený TP kábel (tzv.STP alebo FTP kábel používaný bežné pre rozvod počítačových sieti).
- ✓ Relé a pätice na DIN lištu pre spínanie 230V

Pre kompletné oživenie v systéme E-CON:

- Moduly z riadiaceho systému E-CON
- ✓ PC alebo notebook so sériovým portom RS232 (prípadne redukciu USB/RS232).
- Terminálový program E-con Console (<u>free na www.eltc.sk</u>)
- ✓ Program pre prehliadanie LAN siete napr.: Advanced IP Scanner

#### 2.2 Zapojenie zbernice RS485

Riadiaci systém E-CON používa pre komunikáciu 4 vodičovu zbernicu, kde 2 vodiče sú určené pre dáta a 2 pre napájanie. RS485 je štandardná komunikačná zbernica, ktorá používa 2 dátové vodiče často označované aj ako A a B. Dátové vodiče musia byt v prevedení tzv. "twisted pair" par krútených vodičov.

Pre realizáciu kabeláže do poručujeme tienené káble CAT5 (CAT6/7 zbytočné kvôli cene kabeláže) bežne používané pre počítačové siete, pripadne oznamovacie káble JYSTY 2x2x0,8.

Dátové vodiče A/B sa NESMÚ navzájom prekrížiť a zapájajú sa paralelne pozdĺž celej zbernice. Zapojenie zbernice z jedného modulu na druhy je ideálny stav návrhu topológie zbernice ukončenej odporom 1200hm medzi dátovými vodičmi A a B.

Moduly MU-03, MU-02R16 a HUB majú interne zapojené ukončovacie odpory 120ohm, preto postačuje ukončenie zbernice na poslednom ovládači, prípadne na poslednom module UNI-816 v rozvádzači. Bližšie Viď. obr. 2-2-1.

Dĺžka zbernice je definovaná na 1200m. V praxi sa skôr prejaví obmedzene spojené s úbytkom napätia na napájacích vodičoch a max. počet 32 zariadení na jednej vetve zbernice. Pre max. využitie možnosti systému E-CON a použitie všetkých 128 (64 pri MU-02R16) zariadení na zbernici vrátané MU-xx musí byt použitý modul HUB ako expandér zbernice ktorý ju rozdelí na 5 časti. Viď. Obr. 2-2.

UPOZORNENIE:

DODRŽAŤ SPRÁVNE ODDELENIE NAPÁJACÍCH ZDROJOV

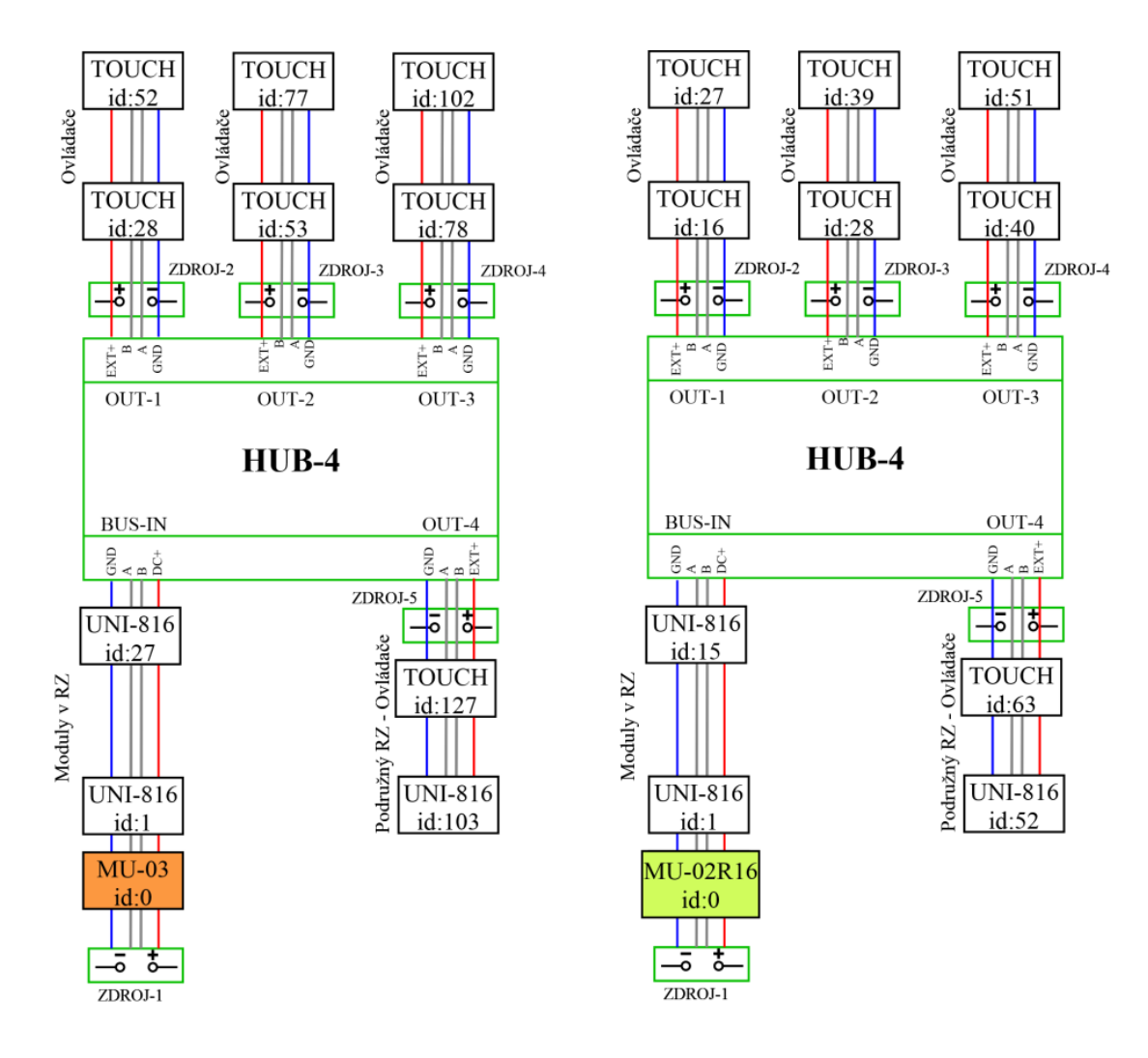

Obrázok 2-2 - Doporučené zapojenie zbernice

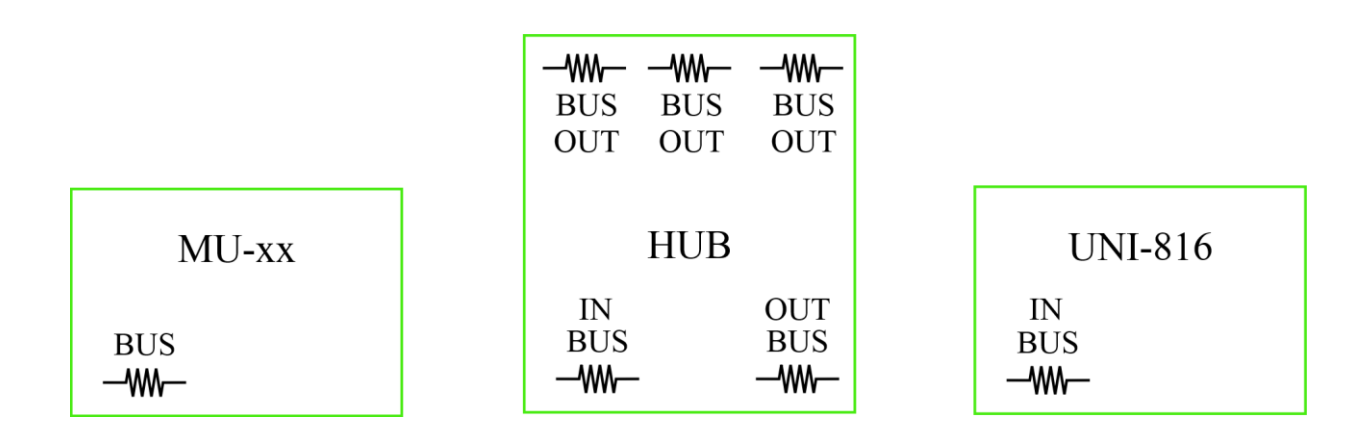

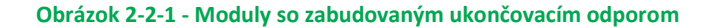

## 2.3 Montáž a svorkovnice

Montáž je jednoduchá, nasadením a zaistením na DIN lištu. Treba dodržať správne zapojenie 4 vodičoch komunikačnej zbernice do nasúvacej svorkovnice ktorá je umiestnená na prednej strane modulu. Bližšie informácie o zbernici RS485 sú uvedené v časti "Zapojenie zbernice RS485" V blízkosti konektora LAN konektora je vyznačené sériové číslo. Viď. Obr. 2-3. Zapojenie konektorov je na Obr. 2-3-1.

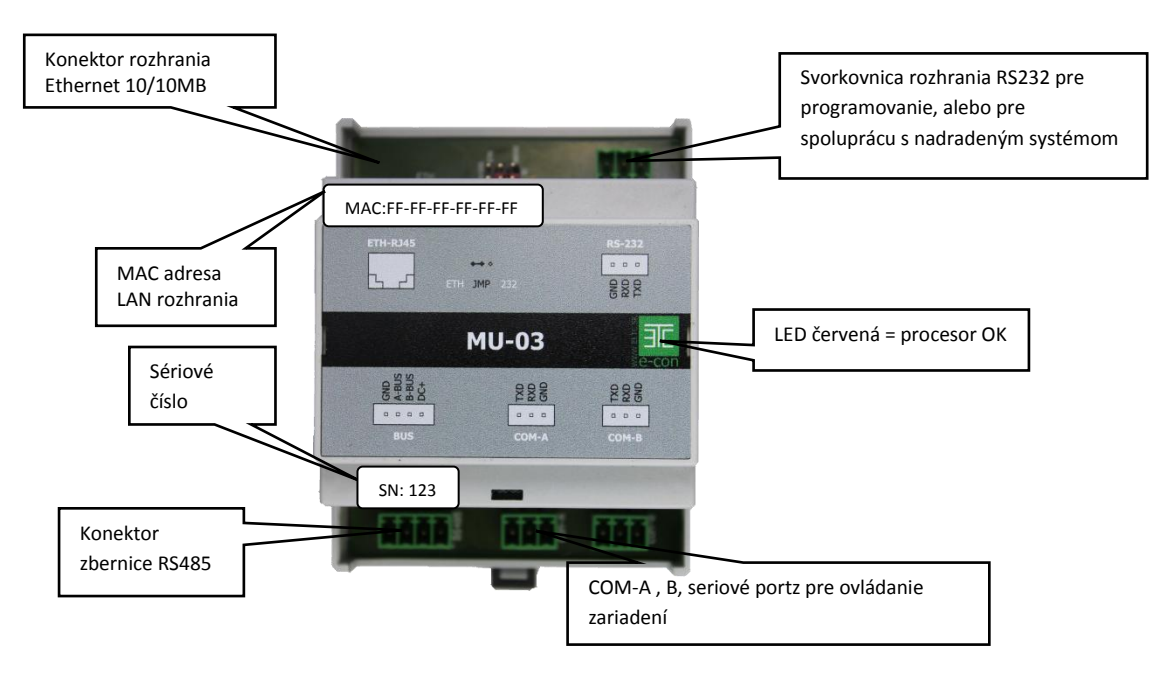

Obrázok 2-3 - konektor zbernice, RS232, LAN, sériové číslo, LED

Pozn.: Červená LED sa rozsvieti 10s po zapnutí napájania.

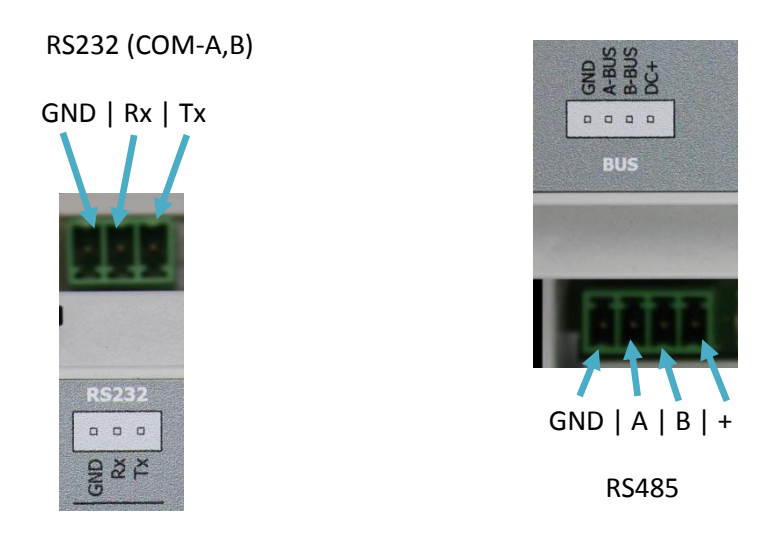

Obrázok 2-3-1 - zapojenie konektora RS232, konektora zbernice RS485 a výstupov

## 2.4 Výber komunikačného rozhrania RS232 alebo Ethernet

Základné nastavenie MU-03 je komunikačné rozhranie RS232. Zmena je možná len použitím príkazu "CONSOLE-S,val" viď obr. 1.5. Mikroprocesor môže v jednom čase prijímať dáta len z RS232 alebo ethernet, nie súčasne. Prepnutie počas chodu programu je možné pomocou vytvorenia si vlastnej funkcie volanej z konzoly alebo skriptom. Výber komunikačného rozhrania má plne pod kontrolou programátor systému.

CONSOLE-S,0 = ethernet rozhranie

CONSOLE-S,1= RS232 rozhranie, základné nastavenie

Obrázok 2-4 – výber rozhrania RS232 alebo Ethernet 10/100MB

#### 2.5 **RS232 prepojenie, nastavenie a software**

Pre nadviazanie spojenia pomocou portu RS232 použite kábel podľa zapojenia na Obr. 2-5. Doporučená dĺžka prepojovacieho kábla je do 5m. <u>Toto zapojenie platí aj pre použitie portov COM-A a COM-B.</u>

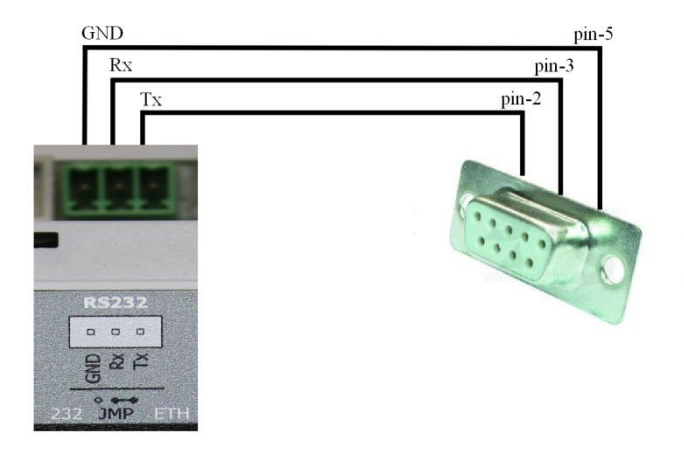

Obrázok 2-5 - prepojovací kábel portu RS232 - MU-03

Pre komunikáciu s modulom MU-03 je potrebné použiť terminálový program E-Con console. Program nahradil pôvodne používané terminálové programy PuTTy a Tera Term. Je voľne dostupný a je možné si ho stiahnuť z linky <u>http://www.eltc.sk/-na-stiahnutie.html</u>.

Hlavná úloha programu je zabezpečenie prácu so súbormi v pamäti podľa výberu SD karta, alebo interná pamäť FLASH, zobrazenie súborov ktoré obsahujú a integrovanie terminálového programu (nahradenie PuTTy alebo Tera Term) v jednom spoločnom programe. Pre uľahčenie práce boli doplnené funkcie ako zvýraznenie zadávaných príkazov, pridanie časovej značky do riadku, funkcia uloženia dát od spustenia do súboru.

#### Okno programu E-con console je rozdelené na časti:

- 1. Výber portu pre komunikáciu a spojenie
- 2. Výber pamäte SD karta/FLASH a práca so súbormi
- 3. Okno obsahu vybratej pamäte
- 4. Okno terminálu (konzoly) a riadok pre zadávanie príkazov (max. 32znakov vrátane ;)
- 5. Informácia o spojení a stave prenosu súborov

| 🖳 E-Con console                 |                                                            |
|---------------------------------|------------------------------------------------------------|
| Ports COM1 1 Disconnect Source: | : SD Refresh Download Upload Delete Stop ClearConsole      |
| Filename                        | Size CT:60,26.0                                            |
| econ_startup.log                | 1632 CT:1,22.8                                             |
| chlog.log                       | 3493 CT:60,26.0                                            |
| chlog.log_2015-08-07.log        | 1790 CT:1,22.8                                             |
| trezor.cfg                      | 24 CT:1,22.8                                               |
| uloz.cfg                        | 12 gtp60;                                                  |
| chlog.log_2015-09-19.log        | 29 GTP60;                                                  |
| chlog.log_2015-08-08.log        | 1527 60:26.0                                               |
| chlog.log_2015-09-20.log        | 3509 CT:60,26.0                                            |
| chlog.log_2015-08-10.log        | <sup>1900</sup> get1;                                      |
| chlog.log_2015-08-11.log        | 2711 GET1;                                                 |
| chlog.log_2015-08-12.log        | 1522 1:0,0                                                 |
| chlog.log_2015-08-13.log 5      | <sup>1596</sup> CH: 60, 128, 128                           |
| econ_syslog.log                 | 9737<br>CH: 60, 0, 128                                     |
| chlog.log_2015-08-14.log        | 7569<br>CH: 60, 256, 256                                   |
| chlog.log_2015-08-15.log        | 1254<br>CH: 60, 0, 256                                     |
| chlog.log_2015-08-16.log        | 2321 Cm · 1 · 22 · 8                                       |
| chlog.log_2015-08-17.log        | 2382 CH-60 32768 32768                                     |
| chlog.log_2015-08-18.log        | 2382 CH: 60, 52768, 52768                                  |
| chlog.log_2015-08-19.log        | 2381 CH: 60, 0, 52766                                      |
| chlog.log_2015-08-20.log        | 2382 CT: 60, 26.0                                          |
| chlog.log_2015-08-21.log        | 2361 CT:1,22.8                                             |
| chlog.log_2015-08-22.log        | 2380                                                       |
| chlog.log_2015-08-23.log        | 2375                                                       |
| chlog.log_2015-08-24.log        | 2379 Show timestamp Log to file V Autoscroll Font size: 12 |
| chlog log 2015-08-25 log        | Command: get60                                             |
|                                 |                                                            |
| Connected to COM1 Transfer:     |                                                            |
|                                 |                                                            |

Obrázok 2-5-1 – okno programu EconConsole.exe

#### Popis tlačidiel programu E-con console:

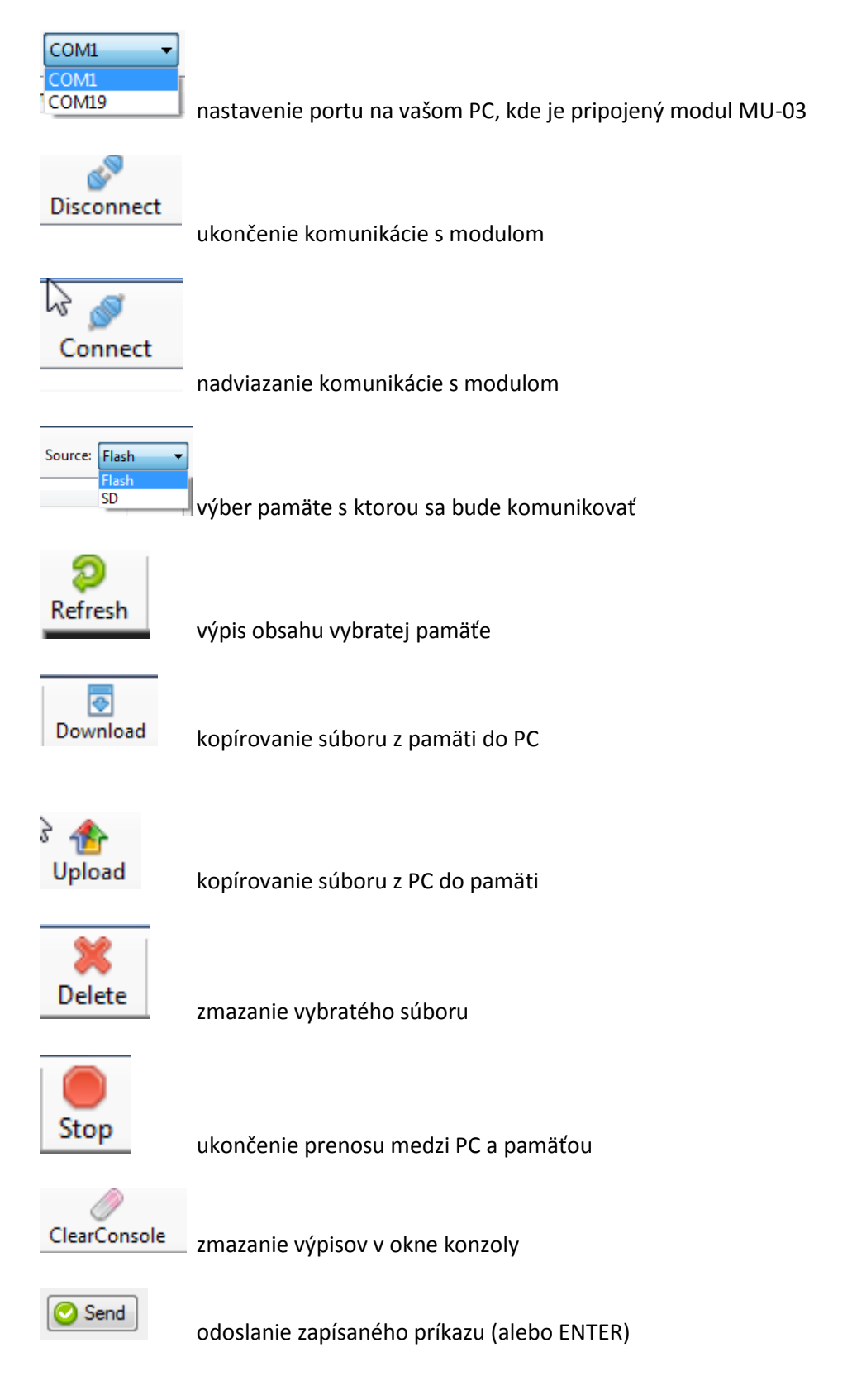

| Show timestamp                                           | 🔲 Log to file  🗹 Autoscroll                                                                         | Font size: 12                                                                                          |
|----------------------------------------------------------|----------------------------------------------------------------------------------------------------|----------------------------------------------------------------------------------------------------|
| Show timestamp<br>Log to file<br>Autoscroll<br>Font size | -pridanie časového ozr<br>- (zatial nefunkčné)<br>- zapína automatické p<br>-nastavenie veľkosti fo | načenia pred výpis v okne konzoly<br>posúvanie riadka, pri tom nie je možné označiť text myšou<br>ontu |
| Command:                                                 |                                                                                                    |                                                                                                    |
| Command:                                                 | -riadok pre zadávanie                                                                               | príkazov                                                                                               |

Pre overenie funkčnosti RS232 komunikácie medzi MU-03 a programom E-con console spusteným na vašom PC vyberte správny "COM Port", nadviažte spojenie tlačidlom "Connect" a použite napríklad príkaz { help; } bez zátvoriek, nezabudnite na **znak bodkočiarky je povinné ukončenie riadku.** Ak je všetko v poriadku modul vám odpovie v tvare zobrazenom na Obr. 2-5-2.

| help;  |      |           |                                                                   |
|--------|------|-----------|-------------------------------------------------------------------|
| [22.10 | 2015 | 16:22:59] | HELP;                                                             |
| [22.10 | 2015 | 16:22:59] | E-CON Master v3.0 (Sat Sep 19 07:45:02 2015)                      |
| [22.10 | 2015 | 16:22:59] | HELP-[command];                                                   |
| [22.10 | 2015 | 16:22:59] | Sample: HELP-HELP;                                                |
| [22.10 | 2015 | 16:22:59] |                                                                   |
| [22.10 | 2015 | 16:22:59] | System commnads:                                                  |
| [22.10 | 2015 | 16:22:59] | ADD, DEL, LIST, DETECT, CONSOLE, NTF, SAVE, TIME, HELP, LUA, LUAC |
| [22.10 | 2015 | 16:22:59] | Modules commands:                                                 |
| [22.10 | 2015 | 16:22:59] | GET, PUT, CB, SB, VER                                             |
|        |      |           |                                                                   |

Obrázok 2-5-2 - odpoveď modulu MU-03 na príkaz "help; " v proograme E-con console

UPOZORNENIE:

KOPÍROVANIE PROGRAMU DO MODULU MU-03 JE MOŽNÉ CEZ SÉRIOVÝ PORT RS232, <u>ALEBO POMOCOU</u> <u>VIRTUÁLNEHO COM PORTU, https://www.lantronix.com/products/com-port-redirector/</u>.

Pre odskúšanie doteraz popísaných vlastností vytvorte si vo vašom PC textový súbor s názvom "skuska.lua". Dôležité je aby mal súbor príponu .lua a nie .txt. Skopírujte do súboru nasledovný riadok.

print(\_VERSION)

Nakopírujte súbor skuska.lua do pamäte FLASH pomocou programu E-con Console. Po ukončení kopírovania stlačte tlačidlo "Refresh" súbor by sa mal zobraziť v okne obsahu pamäte. Potom napíšte do riadka pre zadávanie príkazov "Command" nasledovný tex.

lua-skuska.lua

Modul MU-03 vám odpovie vypísaním verzie Lua interpretera: LUA: Lua 5.3 za ktorým nasledujú technické informácie o štarte systému.

## 2.6 **Ethernet 10/100MB prepojenie, nastavenie a software**

Ethernetové rozhranie je do MU-03 implementované pomocou modulu LANTRONIX Xport v režime SERVER, ktorý zabezpečuje prevod sériovej linky TTL RS232 na Ethernet 10/100MB (ďalej len LAN).

Prepínanie medzi RS232 a rozhraním LAN je možné len pomocou príkazu CONSOLE. Viac v časti 2-6-1.

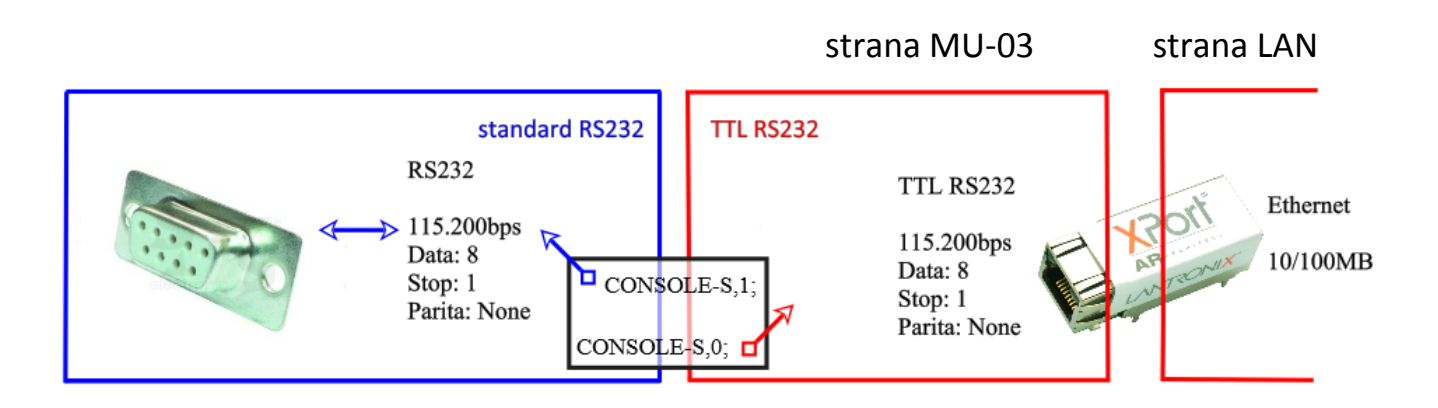

#### Obrázok 2-6 - prevod Ethernet na RS232

Nasledujúci popis bude predpokladať počítačovú zručnosť, orientáciu sa v prostredí OS Windows a vedomosti potrebné pre zapojenie jednoduchej LAN siete pomocou jedného switchu a routra so spusteným DHCP serverom podľa Obr.2-6-1. Postup podľa bodov 2.6.1 až 2.6.4 platí všeobecne aj na iných operačných systémoch s použitím podobného dostupného software pre daný OS.

# Modul MU-03 je dodaný v základnej konfigurácii bez pridelenej pevnej IP adresy a očakáva jej pridelenie od DHCP servera ktorý je obvykle prítomný v LAN sieťach.

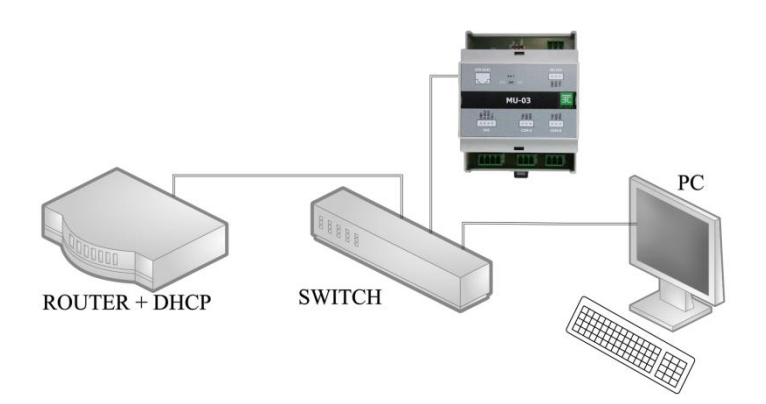

#### Obrázok 2-6-1 - zapojenie pre komunikáciu MU-03 cez Ethernet port

Potrebné komponenty pre nadviazanie komunikácie cez LAN:

- Router so spusteným DHCP serverom (pre pridelenie IP adresy pre MU-03)
- Switch a 3ks prepojovacích káblov
- Modul MU-03
- PC s nainštalovaným prehliadačom LAN siete napr.: Advanced IP Scanner a Internet Explorerom
- TELNET klienta, ktorý je aj v už spomínaných programoch PuTTy a Tera Term

Nastavenia pre nadviazanie komunikácie cez LAN s modulom MU-03:

- 1. Zistenie IP adresy pridelenej DHCP serverom pomocou Advanced IP Scanner-a
- 2. Nastavenie pevnej IP dresy a portu na module Xport cez prehliadač Internet Explorer
- 3. Nastavenie sériového portu TTL RS232cez prehliadač Internet Explorer na prevodníku LANTRONIX Xport nasledovne : **115.200bps, Data: 8b, Stop: 1b, Parita: N.**
- 4. Použiť príkaz CONSOLE-S,0; cez sériové rozhranie RS232

Exitujú dva základné spôsoby ako nastaviť IP adresu modulu LANTRONIX Xport:

1. Nastavenie pomocou ARP protokola a TELNET klienta

systémy Windows arp –s [ip\_adresa\_v\_tvare\_s bodkami] [MAC\_adresa\_Xportu\_pomlčka medzi číslami] príklad: arp –s 192.168.10.1 00-AA-11-BB-4D-66

systémy Unix/Linux arp –s [ip\_adresa\_v\_tvare\_s bodkami] [MAC\_adresa\_Xportu\_dvojbodka medzi číslami] príklad: arp –s 192.168.10.1 00:AA:11:BB:4D:66

Overenie nastavenia pomocou príkayu "ping" ping 192.168.10.1

- 2. Nastavenie pomocou webového prehliadača Internet Explorer
- 3. Nastavenie pomocou služby TELNET na porte 9999 (musíte poznať IP adresu, zistite ju napríklad pomocou Advanced IP Scanner)

Prvý spôsob si vyžaduje väčšie skúsenosti v danej oblasti a je používaný napríklad v prípadoch keď už bola IP adresa nastavená, ale ju nepoznáme prípadne ak vaša sieť nepoužíva DHCP server. Nasledujúci popis bude zameraný na druhý spôsob, kde je možné prehľadne v grafickom rozhraní nastaviť parametre pre komunikáciu na strane LAN aj na strane TTL RS232.

#### 2.6.1 Nastavenie komunikácie cez Ethernetové rozhranie

Prepínanie medzi RS232 a rozhraním LAN je možné len pomocou príkazu CONSOLE. Viď.obr. 2-6.

#### Príklad(syntax):

CONSOLE-S,0; aktivuj LAN CONSOLE-S,1; aktivuj RS232, základné nastavenie

UPOZORNENIE:

KOPÍROVANIE PROGRAMU DO MODULU MU-03 JE MOŽNÉ LEN CEZ SÉRIOVÝ PORT RS232. PROGRAM E-CON CONSOLE NEPODPORUJE ETHERNETOVÉ ROZHRANIE.

#### 2.6.2 Zistenie IP adresy pridelenej DHCP serverom pomocou Advanced IP Scanner-a

Nainštalujte si program Advanced IP Scanner ktorý vám pomôže zistiť práve aktívne IP a MAC adresy vo vašej LAN sieti. Po nainštalovaní doporučujeme si program vyskúšať a zoznámiť sa s jeho ovládaním. Popis programu Advanced IP Scanner nie je obsahom tohto dokumentu.

Váš modul LANTRONIX Xport je možné v programe Advanced IP Scanner identifikovať podľa MAC adresy ktorá je vyznačená na obale. Na obr. 2-6-2 je vyznačený nájdený modul Xport a k nemu pridelená IP adresa 192.168.10.14.

| 🛃 Advanced IP Scanner           |                                             |                |                                |                   |  |  |  |  |
|---------------------------------|---------------------------------------------|----------------|--------------------------------|-------------------|--|--|--|--|
| File Actions Settings View Help |                                             |                |                                |                   |  |  |  |  |
| Scar                            | Scan II II II II II II II II II II II II II |                |                                |                   |  |  |  |  |
| 192.168.10                      | ).1 - 192.168.10.254                        |                |                                | •                 |  |  |  |  |
| Results                         | Favorites                                   |                |                                |                   |  |  |  |  |
| Status                          | Name                                        | IP             | Manufacturer                   | MAC address       |  |  |  |  |
| ⊳ 🙅                             | 192.168.10.4                                | 192.168.10.4   | TP-LINK TECHNOLOGIES CO., LTD. | 64:70:02:7F:28:FB |  |  |  |  |
| D 🖉                             | TSW-75-7F2A24AB                             | 192.168.10.11  | CRESTRON ELECTRONICS, INC.     | 00:10:7F:2A:24:AB |  |  |  |  |
| ▷ 🖉                             | 192.168.10.14                               | 192.168.10.14  | PRONET GMBH                    | 00:20:4A:EA:4C:02 |  |  |  |  |
| ▷ 🙅                             | zoran-i7                                    | 192.168.10.171 | MITAC INTERNATIONAL CORP.      | 00:22:4D:7F:50:95 |  |  |  |  |
| 0 alive, 0 dead, 1 unknown      |                                             |                |                                |                   |  |  |  |  |

Obrázok 2-6-2 - nájdený modul LANTRONIX Xport v programe Advanced IP Scanner

#### 2.6.3 Nastavenie pevnej IP dresy Xportu cez prehliadač Internet Explorer

Spustite prehliadač Internet Explorer (Xport má pre tento prehliadač prispôsobené rozhranie) a do riadku adresa napíšte { http://[IP\_adresa\_modulu] } bez zátvoriek.

Prehliadač si od vás vypýta MENO a HESLO ktoré v základnom nastavení nie je treba vyplňovať, stačí potvrdiť OK viď. Obr. 2-6-3 .

| Zabezpečenie syst                               | tému Windows                                                                                               |  |  |  |  |  |  |
|-------------------------------------------------|----------------------------------------------------------------------------------------------------|--|--|--|--|--|--|
| Server 192.168.1                                | Server 192.168.10.14 na (null) požaduje meno používateľa a heslo.                                          |  |  |  |  |  |  |
| Upozornenie: T<br>nezabezpečený<br>pripojenia). | ento server požaduje odoslanie mena používateľa a hesla<br>m spôsobom (základné overenie bez zabezpečeného |  |  |  |  |  |  |
|                                                 | Meno používateľa<br>Heslo<br>Zapamätať si moje poverenia                                                   |  |  |  |  |  |  |
|                                                 | OK Zrušiť                                                                                                  |  |  |  |  |  |  |

Obrázok 2-6-3 - prihlasovacia obrazovka LANTRONIX Xport v prehliadači Internet Explorer

Po prihlásení sa zobrazí úvodná obrazovka LANTRONIX kde nájdete menu pre nastavenie IP adresy, port a parametre pre TTL RS232 sériový port Obr. 1-13.

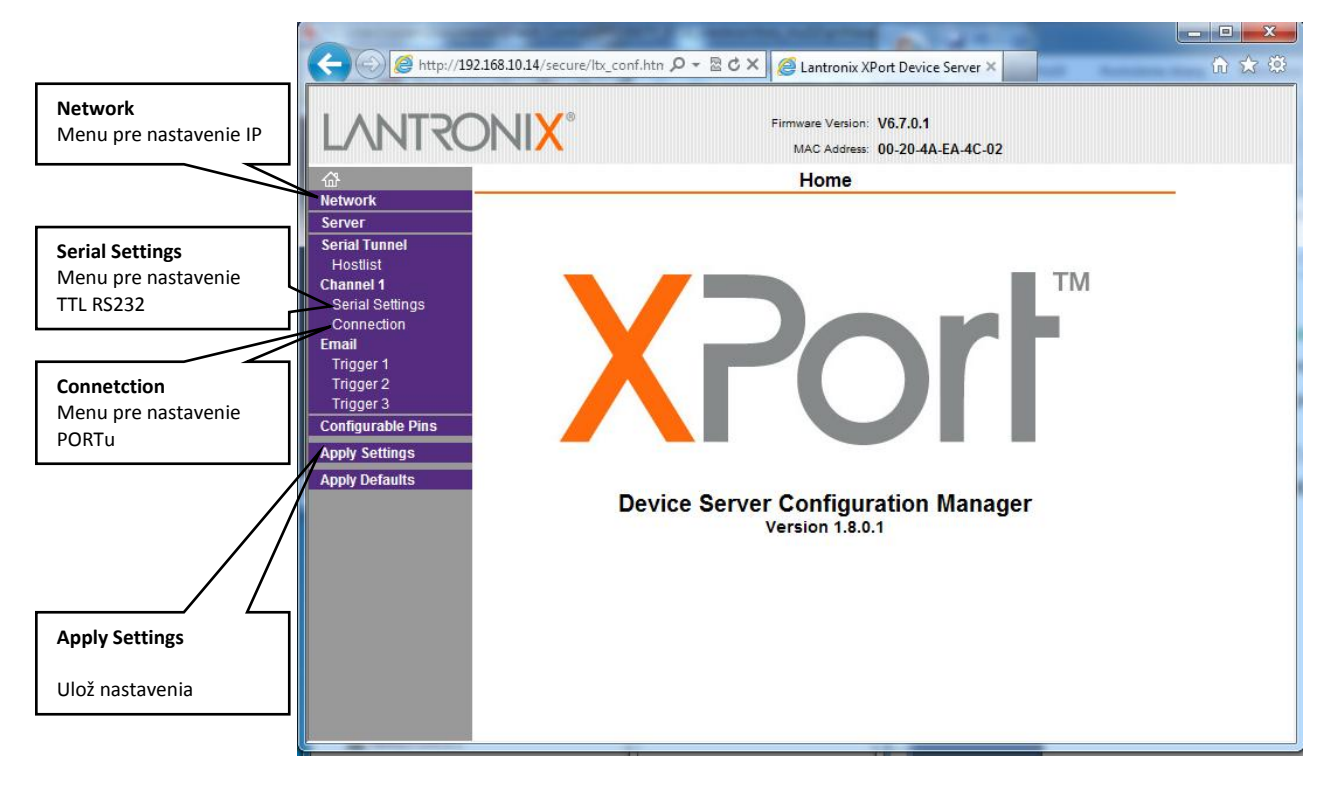

Obrázok 1-13 - úvodná obrazovka LANTRONIX Xport prehliadačom Internet Explorer

|                   |                                                         | 00 00 000 |
|-------------------|---------------------------------------------------------|-----------|
|                   | Firmware Version: V6.7.0.1                              |           |
|                   | MAC Address: 00-20-4A-EA-4C-02                          |           |
| 10 <sup>2</sup>   | Network Settings                                        |           |
| Server            |                                                         |           |
| Serial Tunnel     | Network Mode: Wired Only 🔻                              |           |
| Hostlist          | IP Configuration                                        |           |
| Channel 1         | Obtain IP address automatically                         |           |
| Connection        | Auto Configuration Methods                              |           |
| Email             | BOOTE: @ Enable O Disable                               |           |
| Trigger 1         |                                                         |           |
| Trigger 2         | DHCP: @ Enable Disable                                  |           |
| Frigger 3         | AutoIP: <ul> <li>Enable</li> <li>Disable</li> </ul>     |           |
| Configurable Pins | DHCP Host Name                                          |           |
| Apply Settings    |                                                         |           |
| Apply Defaults    | <ul> <li>Use the following IP configuration:</li> </ul> |           |
|                   | IP Address: 192.168.10.14                               |           |
|                   | Subnet Mask: 255.255.255.0                              |           |
|                   | Default Gateway: 162.168.10.1                           |           |
|                   | DNS Server: 0.0.0.0                                     |           |
|                   | Ethernet Configuration                                  |           |
|                   | Auto Negotiate                                          |           |
|                   | Speed: (0) 100 Mbps (1) 10 Mbps                         |           |
|                   | Duplex: @ Full 		 Half                                  |           |
|                   |                                                         |           |
|                   | ОК                                                      |           |

Obrázok 1-14 - obrazovka nastaveni IP v LANTRONIX Xport prehliadačom Internet Explorer

|                   |                                        | MAC Address: 00-20-4A                   | -EA-4L-UZ                 |   |
|-------------------|----------------------------------------|-----------------------------------------|---------------------------|---|
| Wetwork           | Conne                                  | ection Settings                         |                           | - |
| Server            | Channel 4                              |                                         |                           |   |
| Serial Tunnel     | Connect Protocol                       |                                         |                           |   |
| Hostlist          |                                        |                                         |                           |   |
| Serial Settings   |                                        |                                         |                           |   |
| Connection        | Connect Mode                           |                                         |                           |   |
| Email             | Passive Connection:                    | Active Connection:                      |                           |   |
| Trigger 2         | Accept Yes                             | Active Connect:                         | None                      |   |
| Trigger 3         | Incoming:                              |                                         |                           |   |
| Configurable Pins | Required: Ves No                       | Start Character:                        | 0x <sup>0D</sup> (in Hex) |   |
| Apply Settings    | Password:                              | Modem Mode:                             | None -                    |   |
| Apply Defaults    | Modem Escape Sequence<br>Pass Through: | Show IP Address                         | After RING: 🖲 Yes 🔘 No    |   |
|                   | Endpoint Configuration:                |                                         |                           |   |
|                   | Local Port: 10001                      | Auto increment fo                       | r active connect          |   |
|                   | Remote Port: 0                         | Remote Host 0.0.0.0                     |                           |   |
|                   | Common Options:                        |                                         |                           |   |
|                   | Telnet Com Port<br>Cntrl: Disable 🔻    | Connect Response:                       | None -                    |   |
|                   | Terminal Use<br>Name: Hostist          | 🔿 Yes 🖲 No                              | LED: Blink 🔻              |   |
|                   | Disconnect Mode                        |                                         |                           |   |
|                   | On Mdm_Ctrl_In<br>Drop: O Yes O No Ha  | ard Disconnect: <ul> <li>Yes</li> </ul> | © No                      |   |
|                   | Check EOT(Ctrl-D): O Yes O No In:      | activity Timeout: 0                     | : 0 (mins:secs)           |   |
|                   |                                        |                                         |                           |   |

Obrázok 1-15 - obrazovka nastavena PORTu v LANTRONIX Xport prehliadačom Internet Explorer

2.6.4 Nastavenie sériového portu TTL RS232

| (-) @ http://19                     | 92.168.10.14/secure/tb_conf.htn $\mathcal{P}$ 🗟 C 🗙 🧭 Lantronix XPort Device Server X                                | - □ × ()<br>() ☆ () |
|-------------------------------------|----------------------------------------------------------------------------------------------------|---------------------|
| LANTRO                              | Firmware Version: V6.7.0.1<br>MAC Address: 00-20-4A-EA-4C-02                                                         |                     |
| <u>ය</u>                            | Serial Settings                                                                                                    |                     |
| Network                             |                                                                                                    |                     |
| Serial Tunnel<br>Hostlist           | Channel 1                                                                                                    |                     |
| Channel 1                           | Port Settings                                                                                                    |                     |
| Serial Settings<br>Connection       | Protocol: RS232   Flow Control: None                                                                                 |                     |
| Email                               | Baud Rate: 115200 🔻 Data Bits: 8 💌 Parity: None 💌 Stop Bits: 1 💌                                                     |                     |
| Trigger 1<br>Trigger 2<br>Trigger 3 | Pack Control                                                                                                    |                     |
| Configurable Pins                   | Enable Packing                                                                                                    |                     |
| Apply Settings                      | Idle Gap Time: 12 msec 💌                                                                                             |                     |
| Apply Defaults                      | Match 2 Byte Sequence: <ul> <li>Yes</li> <li>No</li> </ul> Send Frame Immediate: <ul> <li>Yes</li> <li>No</li> </ul> |                     |
|                                     | Match Bytes: 0x0D 0x0A Send Trailing Bytes:  None                                                                    |                     |
|                                     | Flush Mode                                                                                                    |                     |
|                                     | Vith Active Connect ( Yas ( No With Active Connect ( Yes ( No                                                        |                     |
|                                     | With Passive Connect Ves INO With Passive Connect Ves INO                                                            |                     |
|                                     | At Time of Disconnect: Yes INO At Time of Disconnect: Yes INO                                                        |                     |
|                                     |                                                                                                    |                     |
|                                     | OK                                                                                                    |                     |
|                                     |                                                                                                    |                     |

Obrázok 1-16 - obrazovka nastaveni TTL RS232 v LANTRONIX Xport prehliadačom Internet Explorer

### 2.7 **Overenie funkčnosti LAN komunikácie**

Pre overenie funkčnosti LAN komunikácie medzi PC a MU-03 spustite terminálový programom napr. PuTTY v režime RAW s vami nastavenou IP adresou a portom podľa Obr. 1-17.

| Reputity Configuration (              | Save mode : File)                                                                            | ×             |
|---------------------------------------|----------------------------------------------------------------------------------------------|---------------|
| Category:                             | Basic options for your PuTTY session                                                         | ı             |
| ⊡ · Terminal                          | Specify the destination you want to connect to<br>Host Name (or IP address)<br>192.168.10.14 | Port<br>10001 |
| Features<br>⊟- ExtraPuTTY<br>Settings | Connection type:                                                                             | Serial        |
|                                       | Cygtem                                                                                       |               |

Obrázok 1-17 - obrazovka nastavena PuTTy v režime RAW

použite napríklad príkaz { help; stlačte enter } (bez zátvoriek, nezabudnite na znak bodkočiarky). Ak je všetko v poriadku modul MU-03 vám odpovie v tvare zobrazenom v <u>bode 2.5 na Obr. 2-5-2</u>.

## 3 PRÍKAZOVÝ PROTOKOL SCP a jazyk Lua

## 3.1 **Lua – SCP -úvod**

Pôvodný príkazový protokol SCP (MU-02R16 používa len SCP) je nahradený programovacím jazykom <u>Lua.</u> Jazyk Lua bol navrhnutý s ohľadom na jednoduchosť zápisu požadovanej funkcie a nenáročnosť potrebného hardwaru a je považovaný za jeden z najľahších programovacích jazykov vôbec. Pre čo najlepšie využitie Lua doporučujeme naštudovať Lua dokumentáciu. (len anglicky). Stručný úvod do jazyka Lua v <u>slovenskom jazyku nájdete www.eltc.sk.</u>

Názvy všeobecných a nastavovacích príkazov SCP, ktorých využitie bolo hlavne pri oživovaní systému E-CON, alebo spolupráci s nadradeným riadiacim systémom sa zachovali. Názvy programovacích príkazov SCP boli použité pri tvorbe Lua funkcií, čo uľahčuje orientáciu v zápise programu. Viď. tabuľka č.1 na konci tohto dokumentu.

Zápis programovacích príkazov SCP musel byť upravený tak, aby vyhovel správnemu zápisu ktorý vyžaduje syntax jazyka Lua (ďalej v texte len Lua). Ten zabezpečuje celkovú funkčnosť riadiaceho systému E-CON a rozširuje možnosti pôvodného SCP o vytváranie vlastných funkcií podľa potrieb pri danej inštalácii.

#### BEZ POUŽITIA "Lua" SÚ PRI INŠTALÁCII MU-03 VŠETKY MODULY NEFUNKČNÉ

Na obrázku 3-1 je vyznačená zmena zápisu pre SCP príkaz RS v skripte Lua. Poradie parametrov je zachované, zápis príkazu "RS" sa zamenil za zápis "econ.rs()", oddelovacie znamienka " / a - "sa zamenili za čiarky. V zdrojovom súbore Lua nie je povinné ukončovať riadok znakom " ; ", naopak pri písaní príkazu do konzoly je povinné ukončiť zápis znakom " ; ".

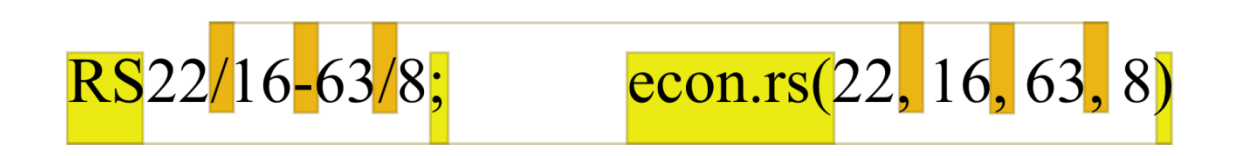

Obrázok 3-1 – upravený zápis pre príkaz RS

Nasledujúci popis funkčnosti Lua bude kvôli rozsiahlosti skrátený len na nevyhnutné minimum pre základný prehľad možností systém E-con pri použití MU-03. Podrobný popis použitia Lua je v dokumente <u>scp\_lua.pdf.</u>

#### Popis Lua môžeme rozdeliť do nasledovných častí:

- ECON.SCP pôvodné a nové základné programovacie príkazy
- KONZOLA RS232 konzolové príkazy, pôvodné všeobecné a nastavovacie SCP príkazy
- ECON.FUNKCIA nové systémové funkcie a pôvodné SCP príkazy vo funkciách Lua
- ECON\_EVENT udalosti systému E-CON spracované pomocou Lua
- Lua samostatný programovací jazyk Lua

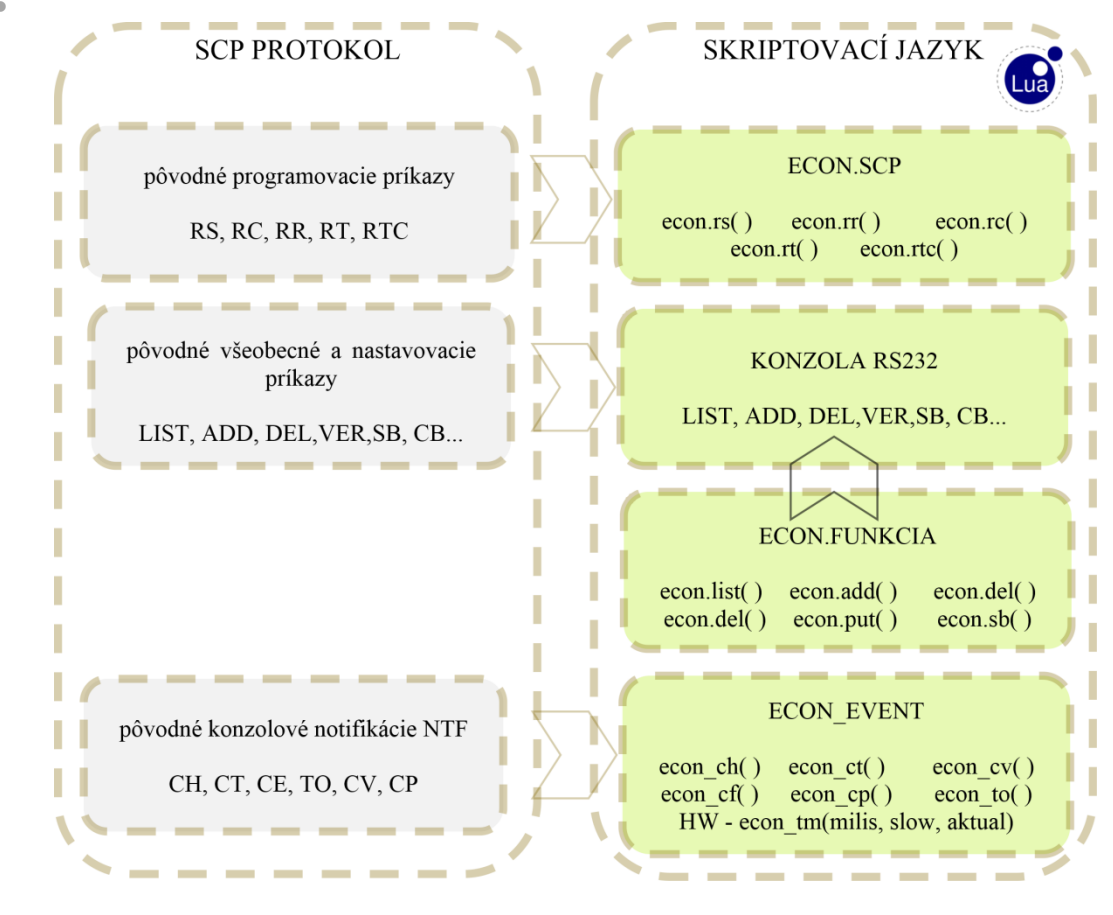

#### Obrázok 3-1-2 – prehľad zmeny zápisu SCP – Lua

#### 3.2 ECON.SCP – pôvodné SCP programovacie príkazy a porovnanie s Lua

Pre porovnanie je nižšie uvedený príklad ovládania pre osvetlenie z 3 miest (náhrada zapojenia s krížovým vypínačom) a zápis len pomocou SCP protokolu a nový zápis SCP v jazyku Lua.

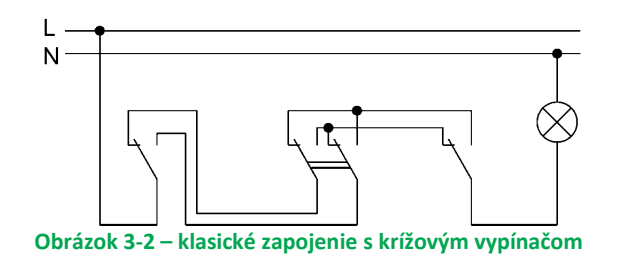

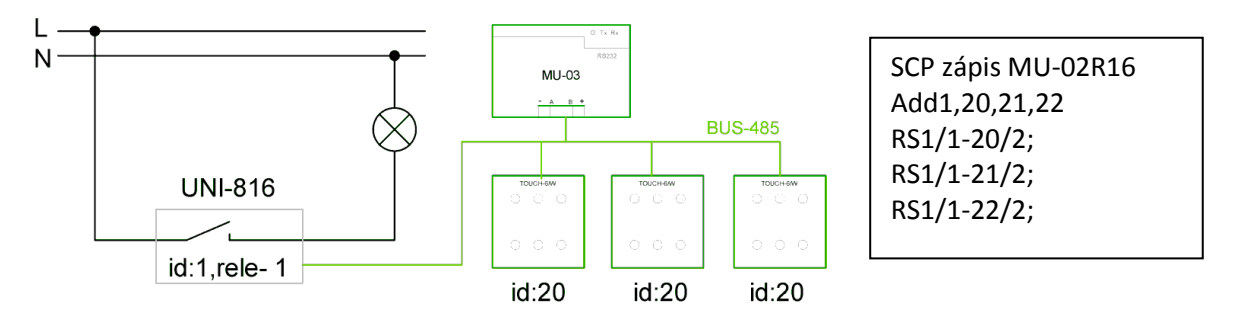

Obrázok 3-2-2 – systémová inštalácia so zápisom SCP a príkaz RS (ako krížový vypínač)

```
--pridaj na zbernicu moduly s id 1,20,21,20
econ.add(1,20,21,22)
--pomenovanie hodnoty tlacidiel
\texttt{t1} = \{\texttt{t1=1}, \texttt{t2=2}, \texttt{t3=4}, \texttt{t4=8}, \texttt{t5=16}, \texttt{t6=32}, \texttt{t7=64}, \texttt{t8=128}, \texttt{t9=256}, \texttt{t10=512}, \texttt{t11=1024}, \texttt{t12=2048}\}
--pomenovanie hodnoty rele
rele = {r1=1, r2=2, r3=4, r4=8, r5=16, r6=32, r7=64, r8=128,
         r9=256, r10=512, r11=1024, r12=2048, r13=4096, r14=8192, r15=16384, r16=32768}
--osetrenie udalosti CH
function econ ch(id,value,xor)
    if (id == 20 or id==21 or id ==22) then --ak je zmena na ovladaci 20, 21 alebo 22
         if value & t1.t2 ~= 0 then econ.toggle (1,1) end --neguj stav na rele 1/1 ak sa jedna o tlacidlo 2 na ovladaci 21,21,22
    elseif (id == 1) then
         if rele.r1 == value & rele.r1 then econ.sb(20, 2) else econ.cb(20,2) end --nastay FB pre 20/2 podla stavy rele 1/1
         if rele.r1 == value & rele.r1 then econ.sb(21, 2) else econ.cb(21,2) end --nastay FB pre 21/2 podla stavy rele 1/1
         if rele.r1 == value & rele.r1 then econ.sb(22, 2) else econ.cb(22, 2) end --nastay FB pre 22/2 podla stavy rele 1/1
    \mathbf{end}
\mathbf{end}
```

Obrázok 3-2-3 – Lua zápis (ako krížový vypínač), zdroj sv.lua stiahni tu

| econ.add(1,20,21,22) |  |
|----------------------|--|
| econ.rs(1,1,20,2)    |  |
| econ.rs(1,1,21,2)    |  |
| econ.rs(1,1,22,2)    |  |
|                      |  |

Obrázok 3-2-4 – Lua zápis s použitím jednoduchosti SCP (ako krížový vypínač) zdroj sv.lua stiahni tu

## 3.3 KONZOLA RS232 – zachované všeobecné a nastavovacie príkazy

## Prehľad všeobecných príkazov:

| ADD            | <ul> <li>pridanie slave modulu do zoznamu aktívnych zariadení na zbernici</li> </ul> |
|----------------|--------------------------------------------------------------------------------------|
| DEL            | - odobratie slave modulu zo zoznamu aktívnych zariadení na zbernici                  |
| LIST           | <ul> <li>zobrazenie zoznamu slave modulov</li> </ul>                                 |
| DETECT         | - detekcia modulov na zbernici                                                       |
| SET            | - nastavenie ID na slave module                                                      |
| NTF            | - nastavenie notifikácii                                                             |
| VER            | - verzia FW slave modulu                                                             |
| PWM            | <ul> <li>nastavenie intenzity podsvietenia</li> </ul>                                |
| TSR            | <ul> <li>nastavenie zdroja teploty pre display jednotku</li> </ul>                   |
| DUSE           | <ul> <li>nastavenie režimu display jednotky</li> </ul>                               |
| TMI            | <ul> <li>nastavenie počtu tlačidiel tlačidlového modulu</li> </ul>                   |
| NMD            | - nastavenie nočného módu                                                            |
| RMP            | <ul> <li>nastavenie režimu PWM na relé module</li> </ul>                             |
| TCR            | <ul> <li>korekcia pre snímač teploty</li> </ul>                                      |
| Prehľad nastav | vovacích príkazov:                                                                   |
| PUT            | <ul> <li>nastavenie výstupov na module</li> </ul>                                    |
| GET            | <ul> <li>získanie stavu vstupov a výstupov na module</li> </ul>                      |
| CB             | <ul> <li>nastavenie logickej 0 na výstupe modulu</li> </ul>                          |
| SB             | <ul> <li>nastavenie logickej 1 na výstupe modulu</li> </ul>                          |
| GVAL           | <ul> <li>získanie nastavenej hodnoty z display modulu</li> </ul>                     |
| SVAL           | <ul> <li>nastavenie hodnoty na display module</li> </ul>                             |
| SFC            | <ul> <li>nastavenie Fan Coil hodnoty na display module</li> </ul>                    |
| GFC            | - získanie Fan Coil hodnoty z display modulu                                         |
| GTP            | - získanie teploty z modulu                                                          |
| RPWM           | <ul> <li>práca s PWM na relé module</li> </ul>                                       |
|                |                                                                                      |

## 3.4 KONZOLA RS232 – nové všeobecné a nastavovacie príkazy

| SAVE-meno_suboru.lua;     | -nastavenie súboru ktorý sa spustí po štarte automaticky z pamäti FLASH |
|---------------------------|-------------------------------------------------------------------------|
| SAVE;                     | -vráti aktuálne nastavený súbor ktorý sa spustí pri štarte systému      |
| TIME-23,59,59-30,12,2015; | -nastavuje hodiny reálneho času v tvare: TIMETIME                       |
| TIME;                     | -vrati aktuálny čas a dátum v tvare: [hh:mm:ss den/mesiac/rok]          |
| RESET;                    | -reštartuje modul MU-03                                                 |
| CONSOLE-E,0;              | -vypne ECHO na konzole RS232                                            |
| CONSOLE-E,1;              | -zapne ECHO na konzole RS232                                            |
| CONSOLE-S,0;              | - vypne konzolu RS232 a zapne ETH                                       |
| CONSOLE-S,1;              | - zapne konzolu RS232 (default)                                         |
| CONSOLE;                  | -vráti nastavenie konzoly v tvare [CONSOLE:000:EIOCS]                   |
| NTF-U,0;                  | vypína výpis z Lua                                                      |
| NTF-U,1;                  | zapína výpis z Lua                                                      |
| LUA-skuska.lua;           | -spusti súbor skuska.lua z pamäti FLASH, pre .bin len "subor"           |
| LUA-cor.bin;              | -spusti skompilovaný Lua program                                        |
| LUAC-skuska;              | -kompilácia programu z skuska.lua súboru uloženého v pamäti FLASH       |
| LSTOP;                    | -zastaví spustený Lua program                                           |
|                           |                                                                         |

## 3.5 ECON.SCP – zachované SCP programovacie príkazy

Výhoda SCP protokolu je jednoduchosť zápisu požadovanej funkcie pre konkrétne tlačidlo v systéme bez potreby mať hlbšie vedomosti o konkrétnom programovacom jazyku. Táto jednoduchosť prináša nevýhody v podobe obmedzení funkcionality systému. Nasledovné SCP príkazy boli zachované.

#### Budeme používať nasledovné skratky v zápise Lua:

SLAVE -modul na zbernici RS485
Id(iD) -adresa slave modul na zbernici
outID -adresa výstupného modulu na zbernici (výstupom môže to byť napr. LED na ovládači TOUCH-6 )
inID -adresa vstupného modulu na zbernici (ovládače TOUCH alebo DIO-6)
Bit -vstup alebo výstup (jeho číslo - označenie) na module, o=out, i=in
val -číselná hodnota, použitá ako parameter pre nastavenie na module slave s daným iD
hrana -prechod stavu vstupu, výstupu z 0 na 1 (vzostupná hrana) alebo z 1 na 0 zostupná hrana
oper -operácia prevedená s hodnotou (0, 1) vstupu alebo výstupu
xor -16-bitové vyjadrenie stavu (maska) vstupu alebo výstupu, ktorá popisuje kde nastala zmena

#### econ.rs (outID, oBit, inID, iBit)

econ.rs(1,1,2,1) namiesto RS1/1-2/1;

#### econ.rc (RCoutID, oBit, inID, iBit, hrana, oper)

econ.rc(8,8,6,6,3,0) namiesto RC8/8-6/6-3/0;

#### econ.rrTime (val)

econ.rrTime(120) namiesto RTIME120;

#### econ.rr (outID, oBitUp, oBitDw, inID, iBitUp, iBitDw)

econ.rr(1,7,8,3,2,4) namiesto RR1/7,8-3/2,4;

#### econ.rt (outID, oBitUK, tIDreal, tIDset)

econ.rt(5,1,3,3) ) namiesto RT5/1-3-3;

#### econ.rtc (CoutID, oBitUK, oBitCHL, tIDreal, tIDset)

econ.rtc(5,2,3,4,4) ) namiesto RTC5/2,3-4-4;

## 3.6 ECON\_EVENT- udalosti systému E-CON spracované pomocou LUA

Udalosť, alebo v anglickom jazyku EVENT používa riadiaci systém E-con pre riadenia chodu programu. Program pri tom reaguje na vznik udalosti (väčšinou z vonku), ktorú spracuje pomocou volania procedúry pre obsluhu vzniknutej udalosti.

Udalosti môžu byť rôzneho typu, napr. stlačenie tlačidla na ovládači, alebo zmena teploty v miestnosti. Aj pôvodný protokol SCP využíva udalosti pre svoju funkciu.

Vzniknuté udalosti je možné sledovať na vašom PC pomocou terminálového programu E-con Console na RS232 porte modulu MU-03 viď. obr. 3-2.

| - E-Con console                                                                      | HT5/1-0-01                                                                                                    |                          |
|--------------------------------------------------------------------------------------|----------------------------------------------------------------------------------------------------|--------------------------|
| Ports COM1 Disconnect                                                                | Source: Flash Refresh Download Upload                                                                                                    | Delete Stop ClearConsole |
| Filename<br>TREZOR.LUA<br>TREZOR.BIN<br>PID.LUA<br>PID_ZZ.LUA<br>SKUSKA.LUA<br>A.LUA | Size         CH:22,0,1024           5236         CH:22,16,16           3192         CH:22,0,16           2257         CH:20,1,1           3081         CT:1,22.6           15         CH:20,0,1           631         CH:22,2,2           CH:1,0,1         CT:21,25.2           CH:22,0,2         CH:22,0,1           CH:22,0,1         CH:22,2,0,2           CH:22,0,1         CH:22,0,20           CH:22,0,204         CH:22,2,0,20           CH:22,0,1024         CH:22,0,2048           CH:22,0,2048         CH:20,2,2           CH:1,1,1         CH:20,0,2 | EVENTY<br>CH a CT        |
| <                                                                                    | <pre>Command:</pre>                                                                                                    | Send                     |
| Connected to COM1 Tra<br>Tra                                                         | ansfer:                                                                                                    |                          |

Obrázok 3-2 – Udalosti - EVENTY

Udalosti vždy automaticky interne volajú procedúry. Príkaz NTF nemôže zakázať volanie procedúry, môže len zakázať vypisovanie vzniknutej udalosti na RS232 port.

Každá udalosť obsahuje informáciu iného typu (informácia - parameter procedúry) a každej udalosti je priradená len jedna procedúra ktorú môže volať. V programe Lua je deklarovaná vždy iba raz. Z procedúry je možné volať systémové, alebo užívateľské funkcie, deklarovať lokálne premenné atď.

#### Každá procedúra má svoje meno a dva alebo viac parametrov:

econ\_nazovProcedury(parameter\_1, parameter\_2, ...)

#### Sytém E-con reaguje na nasledovné EVENTY volaním procedúry:

Zmena stavu tlačidla alebo relé na moduloch TOUCH-6, TOUCH-DISP, TOUCH-D12, IO-S, UNI-816 *econ\_ch(id, val, xor)* 

Zmena meranej teploty na moduloch TOUCH-DISP, TOUCH-D12, UNI-816 econ\_ct(id, teplota)

Zmena požadovanej teploty na moduloch TOUCH-DISP, TOUCH-D12 econ\_cv(id, val)

Zmena požadovanej funkcie fan-coil na moduloch TOUCH-DISP, TOUCH-D12 *econ\_cf(id, val)* 

Zmena úrovne (hodnoty) PWM výstupu na module UNI-816 econ\_cp(id, pin\_input, pwm\_val)

Výskyt poruchy komunikácie na zbernici, alebo pokazený modul. *econ\_ce(id , system\_millis)* 

Chýba modul na zbernici ktorý bol pridaný pomocou econ.add(id), pomalé volanie počíta 5x OTO po sebe *econ\_to(id , system\_millis)* 

Chýba modul na zbernici ktorý bol pridaný pomocou econ.add(id), okamžité volanie *econ\_oto(id , system\_millis)* 

Systémový časovač volaný každú milisekundu econ\_tm(system\_millis, slow\_ticks, current\_millis)

Zásah PID regulátora, max. 16 regulátorov spustených súčasne "pid\_id = 0 až 15" econ\_pid(pid\_id, output)

Zmena meranej vlhkosti na module IO-TH econ\_cu(id, vlhkost, teplota)

Bližšie informácie o procedúrach a ich parametroch sú popísané v samostatnom dokumente scp\_lua.pdf.

Príklad použitia systémom volanej udalosti econ\_tm() :

```
my_timer = 0
function econ_tm(system_millis, slow_ticks, current_millis)
my_timer = my_timer + 1
if my_timer >= (8*5) then --print každú 5 sekundu
my_timer = 0;
print ("TM:" ..system_millis .."," ..slow_ticks ..","..current_millis)
end
end
```

## 3.7 ECON.FUNKCIA - systémové funkcie a pôvodné všeobecné a nastavovacie SCP príkazy ako funkcie

Funkcie tvoria podobne ako procedúry vo svojej podstate podprogramy, logicky uzatvorené programové celky. Hlavný rozdiel medzi procedúrou a funkciou je že funkcie vracajú hodnotu a procedúry nie. Aj keď je možné toto obísť tým, že procedúra má prístup ku globálnym premenným v programe Lua. Bližšie informácie sú dostupné v <u>dokumentácii pre jazyk Lua</u>.

V systéme E- con môžeme funkcie rozdeliť do štyroch základných skupín:

- Pôvodné príkazy E-con SCP ako funkcie
- RTC časové funkcie E-con (NOVÉ)
- Systémové časové funkcie (NOVÉ)
- Funkcie jazyka Lua v5.3
- Užívateľské funkcie, deklarované programátorom

V tejto časti sa budeme venovať stručnému prehľadu systémových funkcií E-con, ktoré boli zavedené hlavne z dôvodu jednoduchého použitia nového hardwaru. A príkazom SCP, ktoré boli upravené na funkcie.

### 3.7.1 Pôvodné SCP príkazy ako funkcie

#### econ.add(id,id,id)

Pridáva do zoznamu econ.list() zariadenie s ID 1,2,4 a vracia pole, ak už je pridané ID2 vráti -1.

#### econ.del(id,id,id)

Zmaže z LISTU zariadenia s daným ID.

#### econ.list()

```
Vracia pole s ID zariadeniami ktoré už sú pridané na zbernici
Príklad:
list = econ.list() -- POZOR VRACIA IBA prvý prvok pola
list pole = {econ.list()} -- VRACIA CELÉ POLE
```

#### econ.get(id)

Vráti stav výstupov a masku kde nastala posledná zmena v desiatkovej sústave.

#### econ.put(id, value)

Nastavuje na danom ID výstupy do požadovaného stavu daného hodnotou "value" v desiatkovej sústave.

#### econ.sb(id,bit)

Nastavuje jeden bit na danom ID. Poradie bitov je LSB bit-1 = rele-1, MSB bit-16 = rele-16.

#### econ.cb(id,bit)

Nuluje jeden bit na danom ID.

#### econ.rpwm(id, vystup, hodnota)

Nastavuje požadovanú hodnotu PWM v rozsahu 1 až 31 na danom ID a jeho výstupe.

#### econ.gtp(id)

Vráti nameranú teplotu z daného ID. Platí pre TOUCH-DISP a TOUCH-D12.

#### econ.gtp(id,teplomer)

Vráti pole hodnôt, kede prvá hodnota je nameraná teplota z daného ID a jeho teplomera. Platí pre modul UNI-816 s pripojeným UNI-TEMP modulom. Hodnota "teplomer" je v rozsahu 1 až 8. (UNI-TEMP s max. 8 snímačmi)

#### Príklad:

(môže vrátiť hodnotu NIL ak nemá Lua prístup k zbernici E-con)

Dáta "a1,a2,a3,a4,a5,a6,a7,a8" sú pre budúce použitie. Zatiaľ obsahuju string "A1" až "A8"a signalizujú číslo teplomera.

#### econ.svalid()

Nastavuje aktuálnu požadovanú teplotu z daného ID. Platí pre TOUCH-DISP a TOUCH-D12.

#### econ.gval(id)

Vráti aktuálnu požadovanú teplotu z daného ID. Platí pre TOUCH-DISP a TOUCH-D12.

#### econ.sfc(id, hodnota)

Nastavuje požadovanú funkciu pre otáčky (OFF-1-2-3-AUTO) v režime FAN-COIL. Platí pre TOUCH-DISP a TOUCH-D12.

#### econ. gfc(id)

Vráti aktuálny stav otáčok (OFF-1-2-3-AUTO) v režime FAN-COIL. Platí pre TOUCH-DISP a TOUCH-D12.

#### 3.7.2 Nové funkcie ktoré SCP neobsahuje

#### econ.bitsCleared(value, xor)

Funkcia vráti pole čísel (typu INT), ktorých hodnota určuje poradové číslo bitu v max. 16 bitovej premennej "value". Pole obsahuje len čísla bitov z premennej "value" ktorých hodnota sa rovná 0. Pri hodnote všetkých bitov v hodnote 1 vráti prázdne pole (NIL).

| Príklad:<br>x = econ.bit<br>print(x) → 1 | LUA:5                                           | red(1<br>678      | 14,655<br>8 9 1      | 526)<br>0 11         | 12 13                  | 14 1                 | 5 16              |                           |     |       |      |    |        |
|------------------------------------------|-------------------------------------------------|-------------------|----------------------|----------------------|------------------------|----------------------|-------------------|---------------------------|-----|-------|------|----|--------|
| value = 14<br>xor = 65526<br>x = 65528   | $\rightarrow$<br>$\rightarrow$<br>$\rightarrow$ | MSB<br>MSB<br>MSB | 0000<br>1111<br>1111 | 0000<br>1111<br>1111 | 0000<br>1111<br>1111   | 1110<br>0110<br>1000 | LSB<br>LSB<br>LSB | <mark>bit-1</mark>        | = 0 | preto | neni | VO | výpise |
| bitsCleared                              | = <mark>1,</mark> 2,                            | ,3,4,             | <mark>5,6,</mark>    | 7,8,9,               | ,10,11                 | 1 <b>,</b> 12,1      | 13 <b>,</b> 14    | 1 <b>,</b> 15 <b>,</b> 16 |     |       |      |    |        |
| print(x)                                 | $\rightarrow$                                   |                   | 5,6,                 | 7,8,9                | <b>,</b> 10 <b>,</b> 1 | 1,12,                | 13,14             | 4,15,10                   | 5   |       |      |    |        |

#### econ.bitsToggled(value, xor)

Funkcia vráti pole čísel (typu INT), ktorých hodnota určuje poradové číslo bitu v max. 16 bitovej premennej "value". Pole obsahuje len čísla bitov z premennej "value" ktorých hodnota sa rovná 1. Pri hodnote všetkých bitov v hodnote 0 vráti prázdne pole (NIL).

```
Príklad:
econ.bitsToggled(14,65526)
print(x) → LUA:2 3
value = 14 → MSB 0000 0000 1110 LSB
xor = 65526 → MSB 1111 1111 1110 0110 LSB bit-4 = 0 preto neni vo výpise
x = 65528 → MSB 1111 1111 1111 1000 LSB
bitsToggled = 1,2,3,4,5,6,7,8,9,10,11,12,13,14,15,16
print(x) → 2,3
```

#### econ.toggle(id,bit)

Neguje predošlý stav bitu na danom ID, kde bit = 1,2,3 až 16.

#### econ.getIn(id)

Vráti len stav vstupov na danom ID.

#### econ.getOut(id)

Vráti len stav výstupov na danom ID.

#### 3.7.3 RTC časové funkcie

#### econ.rtcTime()

| Vráti aktuálny čas. Pr | í <b>klad:</b> hc | od,min,sec = | <pre>econ.rtcTime();</pre> |
|------------------------|-------------------|--------------|----------------------------|
|------------------------|-------------------|--------------|----------------------------|

#### econ.rtcDate()

| Vráti aktuálny dátum. | Príklad:    | den, mesiac  | c,rok = econ.rtcDa      | te()  |          |
|-----------------------|-------------|--------------|-------------------------|-------|----------|
| alebo použiť pole     | cas = {econ | .rtcDate() } | potom je prístup k roku | rok = | datum[3] |

#### econ.rtcDateTime()

Vráti aktulány dátum a čas spolu v tvare den,mesiac,rok,hod,min,sec, alebo sa použije pole.
Príklad: datumAcas = {econ.rtcDateTime()}

#### 3.7.4 Systémové časové funkcie

*econ.milis(value)* Vráti čas v milisekundách od štartu (pretečie po 47 dňoch).

#### econ.slowTicks(value)

Vráti čas od štartu po 125ms krokoch (8Hz časovač).

econ.seconds(value) Vráti čas v sekundách od štartu

#### econ.onTime(slave, vystup)

Vráti aktuálnu celkovú dobu zopnutia a počet zopnutí, (akumuluje on/off/on/off) pre daný výstup od štartu systému v sekundách (32bit ) a počet koľkokrát bol zopnutý tento obvod. Príklad: mtime, mcount = econ.onTime(slave, vystup)

#### econ.onTimeReset(slave, vystup)

Vynuluje počítadlo doby zopnutia.

#### 3.7.5 Funkcie jazyka Lua

MU-03 interpretuje jazyk Lua v5.3. Treba upozorniť že nie všetky funkcie (knižnice) je možné používať ako na bežnom PC s architektúrou x86. Funkcie naviazané priamo na hardware PC nie je možné používať.

Dobrým príkladom sú funkcie knižníc: os, io, file, preto skončí chybou spustenie: print (os.date()) LUA:ERR:[string "?"]:31: attempt to index a nil value (global 'os')

Naopak možnosť použiť knižnice ako math, string alebo coroutine veľká výhoda.

#### 3.7.6 Užívateľské funkcie, definované programátorom

Hlavným dôvodom pre použitie jazyka Lua pre modul MU-03 bolo sprístupnenie užívateľovi možnosť definovať si vlastné funkcie pre riadiaci systém E-con bez obmedzení pri zachovaní jednoduchého zápisu. Samozrejmosťou je používanie podmienok, cyklov, tabuliek a vlákien (coroutines) ktoré jazyk Lua podporuje.

Jednoduchý príklad použitia podmienok je využitie jedného tlačidla na rôzny účel, podľa dĺžky doby jeho stlačenia.

```
function econ ch(id,value,xor)
      --id ovladaca je 60, value je BIN cislo tlacidla v deka tvare
     if id == 60 then
           if value == 1 then
                                         --test na tlacidlo 60/1
                 t = econ.seconds() --uloz sekundy od staru systemu
            elseif value == 0 then --id-60 uy ma pustene tlacidlo
                 t = econ.seconds() - t
                 if 0 == t then
                        --tu urob nieco do 1s
                 elseif 1 <= t then
                       --tu urob nieco nad 1s a do 5s
                 elseif 5 <= t then
                        --tu urob nieco nad 5s
           end
      end
end
```

## 4 Rýchly štart - ovládanie OSVETLENIA z jedného miesta

Pre lepšie rozlíšenie textu tohto popisu od príkazu Lua napísaného v okne terminálového programu použijeme nasledovnú zmenu fontu textu:

HELP; -je Lua príkaz napísaný v okne terminálového programu, MU-03 veľkosť písma nerozlišuje.

#### Použité skratky:

- SLAVE -modul na zbernici RS485
- iD -adresa modul na zbernici
- outId -adresa výstupného modulu na zbernici (výstupom môže to byť napr. LED na ovládači TOUCH-6)
- inId -adresa vstupného modulu na zbernici (ovládače TOUCH alebo DIO-6)
- bit -vstup alebo výstup (jeho číslo označenie) na module

#### Špeciálne znaky:

- ; -bodkočiarka, ukončovací znak riadka v konzole
- / -lomítko, oddelenie označenia "iD" od jeho vstupu alebo výstupu "bit",
- - oddelovač iD alebo parametrov

Nasledovný popis predpokladá stav, kde sú správne zapojené komponenty MU-03, 1ks UNI-816, 1ks ovládač TOUCH-6 prípadne TOUCH-D12 a oživená komunikácia cez RS232.

#### Nasledujúce kroky zabezpečia ovládanie jedného svetelného obvodu z jedného miesta:

1. Príkazom DETECT ; zistite či všetky zariadenia sú na zbernicu pripojené správne.

Do riadku terminálu napíšte: DETECT; V okne terminálu po skončení funkcie DETECT bude text v tvare: DETECT; SN:381-ID:3 SN:263-ID:4 COUNT:2 OK SN:381 a 263 sú sériové čísla, vaše SN nájdete vyznačené na moduloch.

#### 2. Príkazom SET nastavte iD:1 pre modul UNI-816 v tvare:

```
SETsériove_číslo_modulu-iD;
Do riadku terminálu napíšte (použite sériové číslo vášho modulu):
SET381-1;
V okne terminálu bude text:
SET381-1;
OK
```

#### 3. Príkazom SET nastavte iD:2 pre modul TOUCH v tvare:

SETsériove\_číslo\_modulu\_TOUCH-iD; Do riadku terminálu napíšte (použite sériové číslo vášho modulu): SET263-2; V okne terminálu bude text: SET263-2; OK

#### 4. Funkciou econ.add() pridajte iD:1 a 2 do zoznamu zariadení:

Najskôr si vytvorte súbor sv.lua. Otvorte súbor a do prvého riadku súboru napíšte: econ.add(1,2) Súbor nechajte otvorený.

5. Funkciou econ.rs () nastavte spínanie relé číslo 8 na module UNI-816 s iD:1 tlačidlom 1 na module TOUCH s iD:2 v tvare:

econ.rs(outId, bit, inId, bit)
Do riadka zdrojového súboru sv.lua napíšte:
econ.rs(1,8,2,1)
Súbor uložte a pomocou programu E-con Console skopírujte do pamäte FLASH.

6. Príkazom SAVE-subor.lua; nastavíte že sa má spustiť po štarte automaticky:

```
Do riadku terminálu napíšte:
save-sv.lua;
lua-sv.lua;
```

Bez použitia príkazu SAVE sa po vypnutí napájania program nespusti automaticky.

Vyskúšajte funkčnosť vášho prvého programu dotykom na tlačidlá ovládačov, každý dotyk zmení predošlý stav obvodu. ON-OFF-ON-OFF...

Pre vypísanie zoznamu pridaných zariadení použite príkaz LIST (viď. krok č.4 príkaz ADD) v tvare: LIST;

## 4.1 **Ovládanie OSVETLENIA z troch miest**

# Pridanie ďalších dvoch ovládacích miest k predošlému príkladu (ovládanie osvetlenia z jedného miesta) pre riešenie tzv. "schodiskové zapojenie krížového vypínača "

Zapojte do zbernice ďalšie 2ks ovládačov TOUCH a nastavte im iD:11 a 12 podľa kroku 3 v popise vyššie, po nastavení iD pridáte zariadenia s iD11 a 12 príkazom ADD do zoznamu podľa kroku 4 a pokračujte nasledovne:

1. Funkciou econ.rs () nastavte spínanie relé číslo 8 na module UNI s iD:1 tlačidlom 6 na module TOUCH s iD:11 v tvare:

Otvorte súbor sv.lua a pod posledný riadok napíšte: econ.rs(1,8,11,5) Súbor nechajte otvorený

2. Funkciou econ.rs () nastavte spínanie relé číslo 8 na module UNI s iD:1 tlačidlom 4 na module TOUCH s iD:12 v tvare:

Pod posledný riadok: econ.rs (1, 8, 12, 5) Súbor uložte a pomocou programu E-con Console skopírujte do pamäte FLASH.

3. Príkazom SAVE-subor.lua; nastavíte nastavíte že sa má spustiť po štarte automaticky: Do riadku terminálu napíšte: lua-sv.lua; Spustíte znova váš súbor.

## 4.2 Rýchly štart - ovládanie ŽALÚZIE alebo ROLETY z jedného miesta

Do príkladu s osvetlením doplníme ovládanie jednej exteriérovej rolety, ktorá bude pripojená na modul s nastaveným iD:1 (podľa popisu vyššie) a jeho výstup č.1 pre smer hore a výstup č.2 pre smer dole. Ovládanie rolety bude z ovládača s iD:12 tlačidlo č.1 - smer hore, tlačidlo č.6 - smer dole.

> Použite príkaz RR (Relé Roleta) v tvare: Otvorte súbor sv.lua a pod posledný riadok napíšte: econ.rr(1,1,2,12,1,6) Súbor uložte a pomocou programu E-con Console skopírujte do pamäte FLASH. Do riadku terminálu napíšte: lua-sv.lua; Spustíte znova váš súbor.

Ovládanie rolety teraz bude fungovať nasledovne:

Prvý KRÁTKY dotyk tlačidla pre smer HORE alebo DOLE spustí roletu v požadovanom smere až do jej konečnej polohy určenej koncovým spínačom na rolete.

Druhý KRÁTKY dotyk tlačidla pre smer HORE alebo DOLE roletu okamžite zastaví.

DLHÉ podržanie tlačidla (viac ako 0,25s) smeru HORE alebo DOLE spusti roletu požadovaným smerom pokiaľ je prst na ovládači, po jeho odobratí roleta zastaví. Táto funkcia je dôležitá pri ovládaní žalúzie pre jej naklápanie lamiel.

## 4.3 **Ovládanie ŽALÚZIE alebo ROLETY z viac miest**

Ovládanie rolety/žalúzie z viac miest (ovládačov) sa dosiahne podobne ako pri ovládaní osvetlenia z viac ovládačov. Stačí pridať ovládač, nastaviť iD a doplniť príkaz RR pre daný reléový modul a ovládač.

Príklad:

Doplníme ovládanie rolety z bodu 4.2 o ovládanie z tlačidiel č.3 a 4 z ovládača s iD:11 z príkladu pre osvetlenie. Keďže ovládač už má pridelenú správnu iD a je pridaný do zoznamu zariadení stačí doplniť príkaz SCP pre ovládanie rolety RR nasledovne:

#### Použite príkaz RR (Relé Roleta) v tvare:

Otvorte súbor sv.lua a pod posledný riadok napíšte: econ.rr(1,1,2,11,3,4) Súbor uložte a pomocou programu E-con Console skopírujte do pamäte FLASH. Do riadku terminálu napíšte: lua-sv.lua; Spustíte znova váš súbor.

Môžete odskúšať.

## 4.4 Rýchly štart - KÚRENIE/CHLADENIE

V miestnosti je inštalované podlahové kúrenie a stropné chladenie. El. termopohon kúrenia je pripojený na relé č. 3 modulu s iD:1, chladenie je (musí byť) pripojené na relé o jeden výstup vyššie = relé č. 4 toho istého modulu s iD:1. Do zbernice doplňte modul pre meranie a nastavovanie teploty TOUCH-DISP, nastavte iD:20 a pridajte do zoznamu zariadení (do súboru ako pri osvetlení). Potom pokračujte nasledovne:

1. Príkazom NTF nastavte oznamovanie teploty v tvare:

```
NTF-parameter, on; (nastaví vypisovanie teploty každých 20s do terminálu)
Do riadku terminálu napíšte:
NTF-T, 1;
V okne terminálu bude text:
NTF-T, 1;
OK
```

2. Príkazom TSR nastavte modulu TOUCH-DISP odkiaľ sa má zobrazovať meraná teplota v tvare:

```
TSRiDdisp, iDsnimac;
Do riadku terminálu napíšte:
TSR20,20;
V okne terminálu bude text:
TSR20,20;
OK
```

```
3. Príkazom RTC nastavte modulu TOUCH-DISP riadenie teploty v tvare:
Otvorte súbor sv.lua a pod posledný riadok napíšte:
econ.rtc(1,3,4,20,20)
Súbor uložte a pomocou programu E-con Console skopírujte do pamäte FLASH.
Do riadku terminálu napíšte:
lua-sv.lua;
Spustíte znova váš súbor.
```

Môžete skontrolovať funkciu riadenia teploty, nastavte požadovanú teplotu na module TOUCH-DISP zvýšenú o dva stupne a viac ako je meraná teplota, zopne sa na iD:1 relé č.3 pre kúrenie. Naopak pri znížení požadovanej teploty o dva stupne sa relé č.3 rozopne a zopne sa relé č.4 pre chladenie. Táto funkcia zabezpečí že sa nikdy nebude kúriť aj chladiť súčasne.

## 4.5 Vypísanie zoznamu aktívnych zariadení a nastavení modulov

Zoznam pridaných zariadení vypíšete príkazom LIST, výpis bude vyzerať nasledovne:

LIST; #5 1,2,11,12,20

Pre overenie nastavení pre iD:20 pomocou príkazu TSR v kroku č.2 môžete použiť príkaz VER v tvare:

VERiD;

ktorý vpíše do terminálu podrobnosti pre požadované iD nasledovne:

```
VER20;
20:FW2.2-10td-[SLAVE]
20:SN-244
24:TSR-20
20:DU-0
24:PWM-1
20:TCR-(0.0)
```

Význam položiek výpisu nájdete v dokumente scp.pdf.

Celý program je stále len textový súbor skopírovaný do pamäte FLASH na module MU-03. Je možné ho kedykoľvek editovať priamo v PC a znova nakopírovať do MU-03. Je možné mať v MU-03 aj viac súborov a vyberať medzi nimi len ten ktorý sa ma spúšťať pomocou príkazu save-vas subor.lua; .

|       | Nastavovac | ie prikazy:                                      |         |                                       |                                           |  |
|-------|------------|--------------------------------------------------|---------|---------------------------------------|-------------------------------------------|--|
|       | SCP príkaz | Popis SCP príkazu                                | Stav    | Lua náhrada alebo funkcia ak existuje | Popis pre MU-03 pri použití v Lua skripte |  |
|       | PUT        | nastavenie výstupov na module                    | ОК      |                                       | ·                                         |  |
| ,     | GET        | získanie stavu vstupov a výstupov na module      | ОК      |                                       |                                           |  |
|       | СВ         | nastavenie logickej 0 na výstupe modulu          | ОК      |                                       |                                           |  |
|       | SB         | nastavenie logickej 1 na výstupe modulu          | ОК      |                                       |                                           |  |
| L L L | GVAL       | čítanie nastavenej hodnoty z display modulu      | ОК      |                                       |                                           |  |
| tén   | SVAL       | nastavenie hodnoty na display module             | ОК      |                                       |                                           |  |
| m sys | SFC        | nastavenie Fan Coil hodnoty na display<br>module | ОК      |                                       |                                           |  |
| dený  | GFC        | čítanie Fan Coil hodnoty z display modulu        | ОК      |                                       |                                           |  |
| dra   | GTP        | čítanie teploty z modulu                         | ОК      |                                       |                                           |  |
| na    | RPWM       | nastavenia pre daný výstup v režime PWM          | ОК      |                                       |                                           |  |
|       | si         | nastavenie logickej 1 na vstupe modulu           | zrušené |                                       |                                           |  |
|       |            | generovanie zmeny vstupu                         |         |                                       |                                           |  |
|       | CI         | nastavenie logickej 0 na vstupe modulu           | zrušené |                                       |                                           |  |
|       |            | generovanie zmeny vstupu                         |         |                                       |                                           |  |

|              | Programova | icie prikazy:                               |         |                                                       |                                           |  |
|--------------|------------|---------------------------------------------|---------|-------------------------------------------------------|-------------------------------------------|--|
|              | SCP príkaz | Popis SCP príkazu                           | Stav    | Lua náhrada alebo funkcia ak existuje                 | Popis pre MU-03 pri použití v Lua skripte |  |
|              | RC         | príkaz pre vytvorenie funkcie výstupu v     | zmena   | econ.rc (RCoutID, oBit, inID, iBit, hrana, oper)      |                                           |  |
| 2            |            | závislosti na stave vstupu                  |         |                                                       |                                           |  |
| ém           | RS         | príkaz pre riadenie osvetlenia              | zmena   | econ.rs (outID, oBit, inID, iBit)                     |                                           |  |
| /st          | RR         | príkaz pre riadenie roliet (samostatne)     | zmena   | econ.rr (outID, oBitUp, oBitDw, inID, iBitUp, iBitDw) |                                           |  |
| yol<br>i sy  | RRG        | príkaz pre riadenie roliet (v skupinách)    | zrušené |                                                       |                                           |  |
| kon          | RT         | nastavenie pre riadenie teploty len kúrením | zmena   | econ.rt (outID, oBitUK, tIDreal, tIDset)              |                                           |  |
| né z<br>unkč | RTC        | nastavenie pre riadenie teploty kúrením a   | zmena   | econ.rtc (CoutID, oBitUK, oBitCHL, tIDreal, tIDset)   |                                           |  |
| s 1          |            | chladením                                   |         |                                                       |                                           |  |
| uží<br>nie   | RF         | nastavenie riadenia Fancoil jednotiek       | zrušené |                                                       |                                           |  |
| po<br>Va     | RM         | nastavenie výstupu "tzv. maskovaním bitov"  | zrušené |                                                       |                                           |  |
| rz n         | L          | pomocou parametru operácia                  |         |                                                       |                                           |  |
| íka<br>gra   | RL         | výstup logickej operácie nad definovanou    | zrušené |                                                       |                                           |  |
| ng õ         |            | maskou                                      |         |                                                       |                                           |  |
| đ            | RD         | funkcia oneskorenia (delay) pre riadenie    | zrušené |                                                       |                                           |  |
|              |            | výstupu                                     |         |                                                       |                                           |  |

| SCP prilaz     Popis SCP prilazu     Stav     Lun nhrada slebo funkcia ak existuje     Popis SCP prilazu     Popis SCP prilazu       ADD     prindinei slave modulu zo zonamu aktivnych<br>aktivnych zariadení na zbernici     OK     econ.adel[id.jd.jd]     umožní skriptu zmazať zariadenia zo zbernice       JEL     odobratie slave modulu zo zonamu<br>aktivnych zariadení na zbernici     OK     econ.adel[id.jd.jd]     umožní skriptu zmazať zariadenia zo zbernice       LIST     zobrazenie zonamu slave modulova     Trušené     contacti strušené     zisti zariadenia ktore sú aktuálne pridané na zbernici       LIST     zobrazenie zonamu slave modulova     OK     econ.list[pole]     zisti zariadenia ktore sú aktuálne pridané na zbernici       LIST     zobrazenie zonamu slave modulova     OK     econ.list[pole]     zisti zariadenia ktore sú aktuálne pridané na zbernici       LIST     zobrazenie zonamu slave modulov     OK     econ.list[pole]     zisti zariadenia ktore sú aktuálne pridané na zbernici       LIAR     mastavenie lob nákledi     OK      sariadenia ktore sú aktuálne pridané na zbernici       LIAN     nabrade izonamu a programu z EEPROM     zmena     SAVE-meno_suboru.LUA;     uloži požadovaný súborktorý sa má spustiť pri starte systému       LOAD     nahrada elesu pre chod roliet     změné     LUA-subor.Lua     textory zdrojový súbor Lua skriptu "nazov.Lua" sa nakopiruje do<br>MU-03 pomozou splikláci EconConsole.exe       R                                                                                                    | Všeobecné  | prikazy:                                     |         |                                       |                                                                 |
|----------------------------------------------------------------------------------------------------|------------|----------------------------------------------|---------|---------------------------------------|-----------------------------------------------------------------|
| ADD       pridanie slave modulu do zoramu aktivnych       OK       econ.add((di,di,d)       umožní skriptu pridať zariadenia na zbernicu         DEL       oddoratie slave modulu zo zoramu       OK       econ.del((di,di,d)       umožní skriptu zmazať zariadenia a zbernice         LIST       zobrazenie zoramu slave modulov       OK       econ.del((di,di,d)       umožní skriptu zmazať zariadenia ktore sú aktuálne pridané na zbernici         LIST       zobrazenie zoramu slave modulov       OK       econ.list(pole)       zisti zariadenia ktore sú aktuálne pridané na zbernici         CLEAR       zmazanie zonamu slave modulov       OK       econ.list(pole)       zisti zariadenia ktore sú aktuálne pridané na zbernici         SET       nastavenie IDn a slave module       OK            SAVE       uloží požadovaný súbortkorý sa má spustří pri štarte systému       UOŽ         UOAD       nahratie zoramu a programu de EEPROM       zrušené       LUA-subor.lua       MU-03 pomocou aplikácie <b>EconConsole.exe</b> RTIME       nastavenie IDn satuvenia doví dolict       zmena       econ.rrTime(sekundy)       nastavenie doby chodur olety (pre všetky) v jednom smere pri použiť "econ.rr(f)" v skripte Lua, základne nastavenie je 120s         VER       verzia FW a nastavenie lon kystercize pre Fan Coli jednotky       zrušené       funkciu je možné naprogramovať v Lua         PIST <td< th=""><th>SCP príkaz</th><th>Popis SCP príkazu</th><th>Stav</th><th>Lua náhrada alebo funkcia ak existuje</th><th>Popis pre MU-03 pri použití v Lua skripte</th></td<> | SCP príkaz | Popis SCP príkazu                            | Stav    | Lua náhrada alebo funkcia ak existuje | Popis pre MU-03 pri použití v Lua skripte                       |
| DEL       codorbatie save modulu zo zonanu       OK       econ.del(id,id,id)       umožni skriptu zmazať zariadenia zo zbernice         LIST       zobrazenia zonamu slave moduluv a       zrušené       zisti zariadenia ktore sú aktuálne pridané na zbernici         LIST       zobrazenie zonamu slave moduluv a       zrušené       zrušené         LERAR       zmaranie zonamu slave moduluv a       zrušené         DETECT       detekcia moduluv na zbernici       OK         SET       nastavenie to difikacii       OK         SAVE       uloženie zoznamu a programu do EEPROM       zmena         SAVE       uloženie zoznamu a programu do EEPROM       zrušené         LOAD       nahratie zoznamu a programu z EEPROM       zrušené       LUA-subor.lua         LOAD       nahratie zoznamu a programu z EEPROM       zrušené       LUA-subor.lua       textový zdrojový súbor Lua skriptu "nazov.lua" sa nakopíruje do MU-03 pomocou aplikácie EconConsole.sex         RTIME       nastavenie dožy hodu role V (pre věstky) v jednom smere pri použití "econ.rrf]" v skripte Lua, základne nastavenie je 120s         VER       verzia FW a nastavenia sol šdoru role V (pre věstky) v jednom smere pri použití "econ.rrf]" v skripte Lua, základne nastavenie je 120s         VER       verzia FW a nastavenia rol jednotky       zrušené         PUST       nastavenie režimu (použitých prikazov SCP)       zruše                                                                                                    | ADD        | pridanie slave modulu do zoznamu aktívnych   | OK      | econ.add(id,id,id)                    | umožní skriptu pridať zariadenia na zbernicu                    |
| DEL<br>aktivnych zařadení na zbernici     OK     econ.del(id,id,id)     umožní skriptu zmazať zařadenia zo zbernice       LIST<br>zobrazenie zoznamu slave modulov     OK     econ.del(id,id,id)     umožní skriptu zmazať zařadenia zo zbernice       LIST<br>zobrazenie zoznamu slave modulov a<br>programu     OK     econ.del(id,id,id)     umožní skriptu zmazať zařadenia zo zbernice       LIST<br>zobrazenie zoznamu slave modulov a<br>programu     OK     econ.del(id,id,id)     umožní skriptu zmazať zařadenia zo zbernice       DETECT<br>ST     nastavenie D na slave module     OK     econ.del(id,id,id)     umožní skriptu zmazať zařadenia zo zbernici       DETECT<br>ST     nastavenie notifikácii     OK     econ.del(id,id,id)     unožní skriptu zmazať zařadenia zo zbernici       SAVE     uloženie zoznamu a programu do EEPROM     zmena     SAVE-meno_suboru.LUA;     uloží požadovaný súbortorý sa má spustiť pri štarte systému       LOAD     nahrate zoznamu a programu z EEPROM     zrušené     LUA-subor.lua     MU-03 pomocou aplikácie EconConsole.ese       RTIME     nastavenie času pre chod roliet     zmena     econ.rrTime(sekundy)     nastavenie doby chodu rolety (pre všetky) v jednom smere pri<br>použiť "econ.rr()" v skripte Lua, základne nastavenie je 120s       VER     verzia FW a nastavenie anatavenia sová suborou Lua     funkciu je možné naprogramou v Lua       POEL     zmazanie riadku programu     zrušené     nahradené zdrojovým súborou Lua       POEL     z                                                                              |            | zariadení na zbernici                        |         |                                       |                                                                 |
| aktivnych zariadeni na zbernici                                                                                                    | DEL        | odobratie slave modulu zo zoznamu            | OK      | econ.del(id,id,id)                    | umožní skriptu zmazať zariadenia zo zbernice                    |
| LIST       zobrazenie zoznamu slave modulov       OK       econ.list(pole)       zisti zariadenia ktore sú aktuálne pridané na zbernici         CLEAR       zmazanie zoznamu slave modulov a       zrušené       programu         DETECT       detekcia modulov na zbernici       OK         SET       nastavenie no slave modulo       OK         SAVE       uloženie zoznamu a programu do EEPROM       zmena         LOAD       nahratie zoznamu a programu z EEPROM       zrušené       LUA-subor.lua       textový zdrojový súbor Lua skriptu "nazov.lua" sa nakopíruje do MU-03 pomocou aplikácie EonConsole exe         RTIME       nastavenie času pre chod roliet       zmena       econ.rrTime(sekundy)       nastavenie doby chodu rolety (pre všetky) v jednom smere pri použití "con.rr()" v skripte Lua, základne nastavenie je 120s         VER       verzia FW a nastavenia slave modulu       OK         PVM       nastavenie intenzity podsvietenia ovládača       OK         PIST       výpis programu (použitých príkazov SCP)       zrušené         ISR       nastavenie režimu display jednotky (fancoil)       OK         DUSE       nastavenie je režinu display jednotky (fancoil)       OK         MDD       nastavenie režimu display jednotky (fancoil)       OK         MDD       nastavenie režimu display jednotky (fancoil)       OK         MDD                                                                                                    |            | aktívnych zariadení na zbernici              |         |                                       |                                                                 |
| CLEAR       zmazanie zonamu slave modulov a       zrušené         DETECT       detekcia modulov na zbernici       OK         SET       nastavenie ID na slave module       OK         SAVE       uloženie zoznamu a programu z EEPROM       Zrušené         LOAD       nahratie zoznamu a programu z EEPROM       zrušené         LOAD       nahratie zoznamu a programu z EEPROM       zrušené         LOAD       nahratie zoznamu a programu z EEPROM       zrušené         LOAD       nastavenie doby chodu rolety (pre všetky) v jednom smere pri použití "econ.rt()" v skripte (na zov.lua" sa nakopíruje do MU-03 pomocou aplikácie Econonsole.exe         RTIME       nastavenie i doby chodu rolety (pre všetky) v jednom smere pri použití "econ.rt()" v skripte lua, základne nastavenie je 120s         VER       verzia FW a nastavenie odviádača       OK         PWM       nastavenie i hysterezie pre Fan Coll jednotty       zrušené         FCHST       nastavenie i hysterezie pre Fan Coll jednotty       zrušené         PDEL       zmazanie riaku programu       zrušené         PDEL       zmazanie rožinu display jednotky (fancoil)       OK         PDEL       zmazanie riaku programu       zrušené         PDUSE       nastavenie rožinu display jednotky (fancoil)       OK         DUSE       nastavenie rožného módu       OK <td>LIST</td> <td>zobrazenie zoznamu slave modulov</td> <td>OK</td> <td>econ.list(pole)</td> <td>zisti zariadenia ktore sú aktuálne pridané na zbernici</td>                                                                                      | LIST       | zobrazenie zoznamu slave modulov             | OK      | econ.list(pole)                       | zisti zariadenia ktore sú aktuálne pridané na zbernici          |
| programu           DETECT         detekcia modulov na zbernici         OK           SET         nastavenie Ibn slave module         OK           SAVE         uloženie zoznamu a programu do EEPROM         zmena           SAVE         uloženie zoznamu a programu do EEPROM         zmena           SAVE         uloženie zoznamu a programu z EEPROM         zrušené           LOAD         nahratie zoznamu a programu z EEPROM         zrušené         LUA-subor.lua           ILOAD         nahratie zoznamu a programu z EEPROM         zrušené         LUA-subor.lua         textový zdrojový súbor Lua skriptu "nazov.lua" sa nakopíruje do MU-03 pomocou aplikácie EconConsole.exe           RTIME         nastavenie času pre chod roliet         zmena         econ.rrTime(sekundy)         nastavenie doby chodu rolety (pre všetky) v jednom smere pri použiti "econ.rr(" v skripte Lua, základne nastavenie je 120s           VER         verzia FW a nastavenia intenzity podsvietnia ovládača         OK           PWM         nastavenie intenzity podsvietnia ovládača         OK           PLST         výris programu (použitých príkazov SCP)         zrušené           RTIME         zmazanie riadku programu         zrušené           TSR         nastavenie zdroja teploty pre display         OK           DUSE         nastavenie režimu display jednotky (fanccii)         OK                                                                                                    | CLEAR      | zmazanie zoznamu slave modulov a             | zrušené |                                       |                                                                 |
| DETECT       detekcia modulov na zbernici       OK         SET       nastavenie ID na slave module       OK         SAVE       uloženie zoznamu a programu do EEPROM       zmena         SAVE       uloženie zoznamu a programu do EEPROM       zrušené         LOAD       nahratie zoznamu a programu z EEPROM       zrušené       LUA-subor.lua       textový zdrojový súbor Lua skriptu "nazov.lua" sa nakopíruje do MU-03 pomocou aplikácie EconConole.exe         RTIME       nastavenie dok odno roliet       zmena       econ.rrTime(sekundy)       nastavenie doho dohod rolet (pre všetky) vjednom smere pri použiti "econ.rr()" v skripte Lua, základne nastavenie je 120s         VER       verzia FW a nastavenie olvýdovi zdvojovým súborom Lua       OK         PWM       nastavenie hysterezie pre Fan Coil jednotky       zrušené         PICL       zmazanie riadvo fungi teploty pre display       Zrušené         POEL       zmazanie riadvo kup rogramu (použitých príkazov SCP)       zrušené         POEL       zmazanie riadva programu (použitých príkazov SCP)       zrušené         DUSE       nastavenie režimu display jednotky (fancoil)       OK         MD       nastavenie rožné naprogramu 2KVEne       OK         MD       nastavenie režimu PWM pre daný výstup na       OK         MD       nastavenie režimu PWM pre daný výstup na       OK                                                                                                    |            | programu                                     |         |                                       |                                                                 |
| SET       nastavenie ID na slave module       OK         NTF       nastavenie notifikácii       OK         SAVE       ulożenie zoznamu a programu do EEPROM       zmena         SAVE       ulożenie zoznamu a programu z EEPROM       zrušené         LUA-subor.lua       textový zdrojový súbor Lua skriptu "nazov.lua" sa nakopíruje do<br>MU-03 pomocou aplikácie EconConsole.exe         RTIME       nastavenie času pre chod roliet       zrušené         VER       verzia FW a nastavenia slave modulu       OK         PWM       nastavenie hysterezie pre Fan Coil jednotky       zrušené         FCHST       nastavenie hysterezie pre Fan Coil jednotky       zrušené         PIST       výpis programu (použitých príkazov SCP)       zrušené         TSR       nastavenie zdroja teploty pre display       OK         DUSE       nastavenie režimu display jednotky (fancoil)       OK         DUSE       nastavenie režimu display jednotky (fancoil)       OK         MDD       nastavenie režimu display jednotky (fancoil)       OK         MDD       nastavenie režimu display jednotky (fancoil)       OK         PIST       výpis programu (použitých príkazov SCP)       zrušené         nastavenie režimu display jednotky (fancoil)       OK                                                                                                    | DETECT     | detekcia modulov na zbernici                 | ОК      |                                       |                                                                 |
| NTF       nastavenie notifikácii       OK         SAVE       uloženie zoznamu a programu do EEPROM       zmena       SAVE-meno_suboru.LUA;       uloží požadovaný súbortkorý sa má spustiť pri štarte systému         LOAD       nahratie zoznamu a programu z EEPROM       zrušené       LUA-subor.lua       textový zdrojový súbor Lua skriptu "nazov.lua" sa nakopíruje do<br>MU-03 pomocou aplikácie EconConsole.eve         RTIME       nastavenie času pre chod roliet       zrmena       econ.rrTime(sekundy)       nastavenie doby chodu rolety (pre všetky) v jednom smere pri<br>použití "econ.rr()" v skripte Lua, základne nastavenie je 120s         VER       verzia FW a nastavenie intenzity podsvietenia ovládača       OK         PWM       nastavenie intenzity podsvietenia ovládača       OK         FCHST       nastavenie intenzity podsvietenia ovládača       OK         PDEL       zrušené       funkciu je možné naprogramovať v Lua         PDEL       zrušené       nahradené zdrojovým súborom Lua         PDEL       zrušené       nahradené editáciou zdrojového súboru Lua         DUSE       nastavenie režimu display jednotky (fancoil)       OK         MMD       nastavenie režimu PVM pre daný výstup na       OK         modulu       OK          NMD       nastavenie režimu PVM pre daný výstup na       OK         module       OK                                                                                                    | SET        | nastavenie ID na slave module                | OK      |                                       |                                                                 |
| SAVE       ułożenie zoznamu a programu do EEPROM       zmena       SAVE-meno_suboru.LUA;       ułożi pożadovaný súborktorý sa má spustiť pri štarte systému         LOAD       nahratie zoznamu a programu z EEPROM       zrušené       LUA-subor.lua       textový zdrojový súbor Lua skriptu "nazov.lua" sa nakopíruje do MU-03 pomocou aplikácie Econconsole.exe         RTIME       nastavenie času pre chod roliet       zmena       econ.rrTime(sekundy)       nastavenie doby chodu rolety (pre všetky) v jednom smere pri použití "econ.rr()" v skripte Lua, základne nastavenie je 120s         VER       verzia FW a nastavenia slave modulu       OK         PWM       nastavenie hysterezie pre Fan Coli jednotky       zrušené       funkciu je možné naprogramovať v Lua         FCHST       nastavenie intenzity podsvietenia ovládača       OK       rušené       nahradené zdrojovým súborom Lua         PDEL       zmazanie riadku programu       zrušené       nahradené zdrojovým súborom Lua       pozití možné naprogramovať v Lua         DUSE       nastavenie zdroja teploty pre display jednotky (fancoil)       OK       mastavenie počtu tlačidiel tlačidlového       OK         MMD       nastavenie počtu tlačidiel tlačidlového       OK       mastavenie počtu tlačidiel tlačidlového       OK         MMP       nastavenie režimu WMP pre daný výstup na       OK       ME       ME       ME       ME         NMD                                                                                                    | NTF        | nastavenie notifikácii                       | OK      |                                       |                                                                 |
| LOAD       nahratie zoznamu a programu z EEPROM       zrušené       LUA-subor.lua       textový zdrojový súbor Lua skriptu "nazov.lua" sa nakopíruje do         RTIME       nastavenie času pre chod roliet       zmena       econ.rrTime(sekundy)       nastavenie doby chodu rolety (pre všetky) v jednom smere pri         VER       verzia FW a nastavevia slave modulu       OK       použití "econ.rr()" v skripte Lua, základne nastavenie je 120s         PWM       nastavenie intenzity podsvietenia ovládača       OK          PLST       výpis programu (použitých príkazov SCP)       zrušené       funkciu je možné naprogramovať v Lua         PDEL       zmazanie riadku programu       zrušené       nahradené zdrojovým súborom Lua         PDEL       zmazanie riadku programu       zrušené       nahradené editáciou zdrojového súboru Lua         DUSE       nastavenie počtu tlačidiel tlačidlového       OK          TMI       nastavenie počné ho módu       OK          NMD       nastavenie režimu dívy predný výstup na       OK         RMP       nastavenie režinu PVM pre daný výstup na       OK         RMP       nastavenie režinu PVM pre daný výstup na       OK         MuD       nastavenie režinu PVM pre daný výstup na       OK         MUD       NMD       OK          MP<                                                                                                    | SAVE       | uloženie zoznamu a programu do EEPROM        | zmena   | SAVE-meno_suboru.LUA;                 | uloží požadovaný súborktorý sa má spustiť pri štarte systému    |
| MU-03 pomocou aplikácie EconConsole.exe         RTIME       nastavenie času pre chod roliet       zmena       econ.rrTime(sekundy)       nastavenie doby chodu rolety (pre všetky) v jednom smere pri použiti "econ.rr()" v skripte Lua, základne nastavenie je 120s         VER       verzia FW a nastavenie intenzity podsvietenia ovládača       OK         PWM       nastavenie intenzity podsvietenia ovládača       OK         FCHST       nastavenie hysterezie pre Fan Coil jednotky       zrušené         PLST       výpis programu (použitých príkazov SCP)       zrušené         PDEL       zmaznie riadku programu       zrušené         nastavenie zdroja teploty pre display       OK         PUSE       nastavenie počtu tlačidiel tlačidlového         DUSE       nastavenie režimu display jednotky (fancoil)       OK         TMI       nastavenie nožného módu       OK         NMD       nastavenie režimu PWM pre daný výstup na       OK         RMP       nastavenie režinu PWM pre daný výstup na       OK         RMP       nastavenie režinu PWM pre daný výstup na       OK         RMP       nastavenie režinu plymy       OK         RMP       nastavenie režinu PWM pre daný výstup na       OK         RMP       nastavenie režinu PWM pre daný výstup na       OK         RMP       Natvenie                                                                                                    | LOAD       | nahratie zoznamu a programu z EEPROM         | zrušené | LUA-subor.lua                         | textový zdrojový súbor Lua skriptu "nazov.lua" sa nakopíruje do |
| RTIME       nastavenie času pre chod roliet       zmena       econ.rrTime(sekundy)       nastavenie doby chodu rolety (pre všetky) v jednom smere pri použiti "econ.rr()" v skripte Lua, základne nastavenie je 120s         VER       verzia FW a nastavenia slave modulu       OK         PWM       nastavenie intenzity podsvietenia ovládača       OK         FCHST       nastavenie hysterezie pre Fan Coil jednotky       zrušené         PLST       výpis programu (použitých príkazov SCP)       zrušené         PDEL       zmazanie riadku programu       zrušené         TSR       nastavenie i nastavenie režimu display jednotky (fancoil)       OK         DUSE       nastavenie režimu display jednotky (fancoil)       OK         TMI       nastavenie rožné nodu       OK         modulu       OK       MDD         NMD       nastavenie rožné nodu       OK         RMP       nastavenie režimu PWM pre daný výstup na       OK         module       OK       Module         TCR       korekcia pre čidlo teploty       OK         HELP       stručná nápoveda ku príkazom       OK                                                                                                    |            |                                              |         |                                       | MU-03 pomocou aplikácie EconConsole.exe                         |
| VER       verzia FW a nastavevia slave modulu       OK         PWM       nastavenie intenzity podsvietenia ovládača       OK         FCHST       nastavenie hysterezie pre Fan Coil jednotky       zrušené         FLST       výpis programu (použitých príkazov SCP)       zrušené         PDEL       zmaznie riadku programu       zrušené         TSR       nastavenie režimu display jednotky (fancoil)       OK         DUSE       nastavenie režimu display jednotky (fancoil)       OK         TMI       nastavenie počtu tlačídiel tlačídlového       OK         RMP       nastavenie režimu PWM pre daný výstup na       OK         RMP       nastavenie režimu PWM pre daný výstup na       OK         RMP       nastavenie režimu PWM pre daný výstup na       OK         RMP       nastavenie režimu PWM pre daný výstup na       OK         RMP       nastavenie veľdio teploty       OK         RMP       nastavenie veľdu predaný výstup na       OK         RMP       nastavenie veľdu predaný výstup na       OK         RELP       Stručná nápoveda ku príkazom       OK                                                                                                    | RTIME      | nastavenie času pre chod roliet              | zmena   | econ.rrTime(sekundy)                  | nastavenie doby chodu rolety (pre všetky) v jednom smere pri    |
| VER       verzia FW a nastavenia slave modulu       OK         PWM       nastavenie intenzity podsvietenia ovládača       OK         FCHST       nastavenie hysterezie pre Fan Coil jednotky       zrušené         PLST       výpis programu (použitých príkazov SCP)       zrušené         PDEL       zmazanie riadku programu       zrušené         TSR       nastavenie zdroja teploty pre display       OK         DUSE       nastavenie režimu display jednotky (fancoil)       OK         TMI       nastavenie počtu tlačidiel tlačidlového       OK         RMP       nastavenie režimu PWM pre daný výstup na       OK         RMP       nastavenie režimu PWM pre daný výstup na       OK         TCR       korekcia pre čidlo teploty       OK                                                                                                    |            |                                              |         |                                       | použití "econ.rr()" v skripte Lua, základne nastavenie je 120s  |
| PWM       nastavenie intenzity podsvietenia ovládača       OK         FCHST       nastavenie hysterezie pre Fan Coil jednotky       zrušené         PLST       výpis programu (použitých príkazov SCP)       zrušené         PDEL       zmazanie riadku programu       zrušené         TSR       nastavenie zdroja teploty pre display       OK         Jednotku       OK       nastavenie režimu display jednotky (fancoil)       OK         TMI       nastavenie počtu tačidiel tlačidlového       OK       MA         NMD       nastavenie režimu PWM pre daný výstup na       OK         RMP       nastavenie režilmu PWM pre daný výstup na       OK         TCR       korekcia pre čidlo teploty       OK         HELP       stručná nápoveda ku príkazom       OK                                                                                                    | VER        | verzia FW a nastavevia slave modulu          | ОК      |                                       |                                                                 |
| FCHST       nastavenie hysterezie pre Fan Coil jednotky       zrušené       funkciu je možné naprogramovať v Lua         PLST       výpis programu (použitých príkazov SCP)       zrušené       nahradené zdrojovým súborom Lua         PDEL       zmazanie riadku programu       zrušené       nahradené editáciou zdrojového súboru Lua         TSR       nastavenie zdroja teploty pre display       OK         jednotku       DUSE       nastavenie režimu display jednotky (fancoil)       OK         TMI       nastavenie počtu tlačidiel tlačidlového       OK         MDD       nastavenie režimu PWM pre daný výstup na       OK         module       OK       OK         TCR       korekcia pre čidlo teploty       OK         HELP       stručná nápoveda ku príkazom       OK                                                                                                    | PWM        | nastavenie intenzity podsvietenia ovládača   | ОК      |                                       |                                                                 |
| PLST       výpis programu (použitých príkazov SCP)       zrušené       nahradené zdrojovým súborom Lua         PDEL       zmazanie riadku programu       zrušené       nahradené editáciou zdrojového súboru Lua         TSR       nastavenie zdroja teploty pre display       OK         jednotku       OK         DUSE       nastavenie počtu tlačidiel tlačidlového       OK         modulu       OK         NMD       nastavenie režimu PWM pre daný výstup na       OK         module       OK         TCR       korekcia pre čidlo teploty       OK         HELP       stručná nápoveda ku príkazom       OK                                                                                                    | FCHST      | nastavenie hysterezie pre Fan Coil jednotky  | zrušené |                                       | funkciu je možné naprogramovať v Lua                            |
| PDEL     zmazanie riadku programu     zrušené       TSR     nastavenie zdroja teploty pre display     OK       jednotku                                                                                                    | PIST       | výnis programu (použitých príkazov SCP)      | zrušené |                                       | nabradené zdrojovým súborom Lua                                 |
| TSR     nastavenie zdroja teploty pre display     OK       jednotku     DUSE     nastavenie režimu display jednotky (fancoil)     OK       TMI     nastavenie počtu tlačidiel tlačidlového     OK       modulu     OK       NMD     nastavenie režimu PWM pre daný výstup na     OK       module     OK       TCR     korekcia pre čidlo teploty     OK       HELP     stručná nápoveda ku príkazom     OK                                                                                                    | PDFI       | zmazanie riadku programu                     | zrušené |                                       | nahradené editáciou zdrojového súboru Lua                       |
| jednotku     OK       DUSE     nastavenie režimu display jednotky (fancoil)     OK       TMI     nastavenie počtu tlačidiel tlačidlového     OK       modulu     MD     nastavenie režimu PWM pre daný výstup na     OK       RMP     nastavenie režimu PWM pre daný výstup na     OK       module     TCR     korekcia pre čidlo teploty     OK       HELP     stručná nápoveda ku príkazom     OK                                                                                                    | TSR        | nastavenje zdroja teploty pre displav        | OK      |                                       |                                                                 |
| DUSE     nastavenie režimu display jednotky (fancoil)     OK       TMI     nastavenie počtu tlačidiel tlačidlového     OK       NMD     nastavenie nočného módu     OK       RMP     nastavenie režimu PWM pre daný výstup na     OK       module     OK       TCR     korekcia pre čidlo teploty     OK       HELP     stručná nápoveda ku príkazom     OK                                                                                                    |            | iednotku                                     | 0.0     |                                       |                                                                 |
| TMI     nastavenie počtu tlačidiel tlačidlového     OK       modulu     NMD     nastavenie nočného módu     OK       RMP     nastavenie režimu PWM pre daný výstup na     OK       module     TCR     korekcia pre čidlo teploty     OK       HELP     stručná nápoveda ku príkazom     OK                                                                                                    | DUSE       | nastavenie režimu display jednotky (fancoil) | ОК      |                                       |                                                                 |
| modulu     NMD     nastavenie nočného módu     OK       RMP     nastavenie režimu PWM pre daný výstup na     OK       module                                                                                                    | тмі        | nastavenie počtu tlačidiel tlačidlového      | ОК      |                                       |                                                                 |
| NMD     nastavenie nočného módu     OK       RMP     nastavenie režimu PWM pre daný výstup na     OK       module     OK       TCR     korekcia pre čidlo teploty     OK       HELP     stručná nápoveda ku príkazom     OK                                                                                                    |            | modulu                                       |         |                                       |                                                                 |
| RMP     nastavenie režimu PWM pre daný výstup na     OK       module     OK       TCR     korekcia pre čidlo teploty     OK       HELP     stručná nápoveda ku príkazom     OK                                                                                                    | NMD        | nastavenie nočného módu                      | ОК      |                                       |                                                                 |
| module       TCR     korekcia pre čidlo teploty       OK       HELP     stručná nápoveda ku príkazom                                                                                                    | RMP        | nastavenie režimu PWM pre daný výstup na     | OK      |                                       |                                                                 |
| TCR     korekcia pre čidlo teploty     OK       HELP     stručná nápoveda ku príkazom     OK                                                                                                    |            | module                                       |         |                                       |                                                                 |
| HELP stručná nápoveda ku príkazom OK                                                                                                    | TCR        | korekcia pre čidlo teploty                   | ОК      |                                       |                                                                 |
|                                                                                                    | HELP       | stručná nápoveda ku príkazom                 | ОК      |                                       |                                                                 |

Tab 1 – prehľad zmien v príkazoch SCP pri prechode na Lua